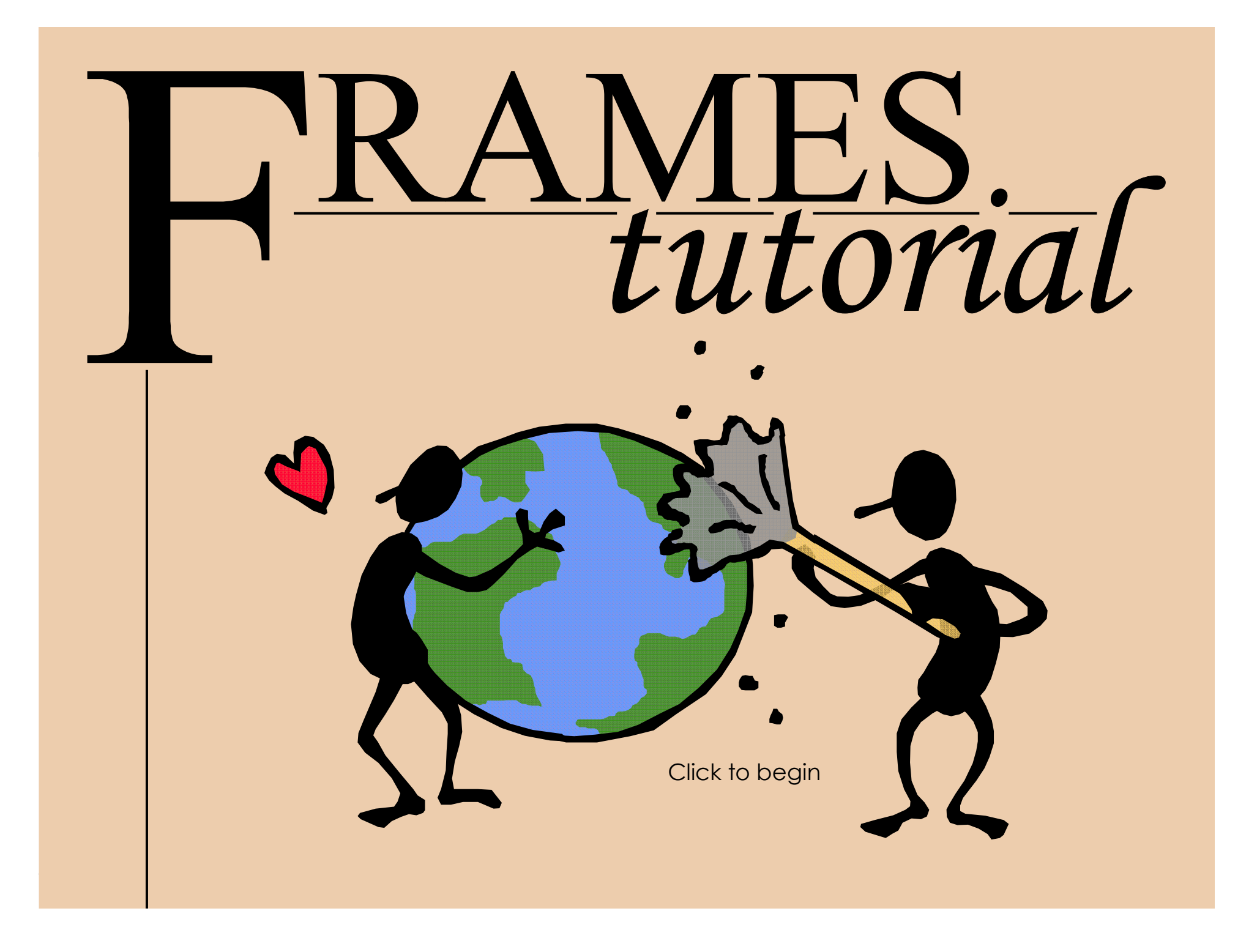

## FRAMES 1.X 7

- **<u>Tutorial overview</u>** FAMILIARIZES USERS WITH TUTORIAL FEATURES
- **<u>Tutorial introduction</u>** INTRODUCES THE STORY IN WHICH THE TUTORIAL IS BASED ON

UTABLE OF CONTENTS

- **<u>Creating a new scenario</u>** GETTING STARTED BY CREATING A NEW GID FILE
- **<u>A</u> <u>Dragging and dropping icons</u> PLACING MODULE ICONS ONTO THE CSM**
- **<u>Connecting icons</u>** SIMULATES THE CONTAMINANT FLOW THROUGH THE MODULES
- **Setting up the Contaminant module** STEP BY STEP INSTRUCTIONS AND ANIMATIONS
- **Setting up the Source Term module** STEP BY STEP INSTRUCTIONS AND ANIMATIONS
- **Setting up remaining modules** PROVIDES DATA FOR USERS TO INPUT
- **Selecting a viewer** EXPLAINS OPTIONS FOR VIEWING RESULTS

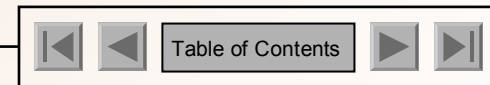

## FRAMES 1.X Tutorioverview

### What is the purpose of the FRAMES 1.5 Tutorial?

This tutorial describes how to start using the FRAMES software. The user will gain a more complete understanding of how to use FRAMES by building an example case. Step-by-step instructions to build a case are given starting with a case scenario and ending with viewing results.

### **FRAMES 1.5 Tutorial Features**

- 1) To view the previous page, click on the  $( \square)$  button.
- 2) To view the next page, click on the  $(\mathbf{N})$  button.
- 3) To end the tutorial and return to the main FRAMES page, click on the ( ) button
- 4) To return to the Tutorial Table of Contents, click on the ( 📕 ) button.
- 5) Underlined words throughout the tutorial will take you to the reference section. To return to the tutorial after browsing through the reference section, simply hit the ESC button on your keyboard.
- 6) If the navigation buttons below are grayed out (  $\triangleright$  ), it means that it has been disabled.
- 7) The navigational bar at the bottom of the page indicates the progress of the user through a specific section.

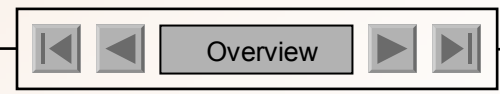

## FRAMES 1.X T u t OINTRODUCTION

### **Tutorial Introduction**

Every contaminated site has a story behind the scenes, containing explanations and descriptions of the location and exposure pathways. This is the story for the scenario used in the FRAMES 1.5 Tutorial. The data used to fill in this example scenario is consistent with the story told below. After completing this test scenario, you should be able to start with your own site and run a scenario. Step by step instructions are included throughout Getting Started. Read the following scenario and follow the instructions to create your own scenario.

### The "story" behind the scenario

Beginning in November of 1995, a manufacturing company deposited its radioactive and nonradioactive by-products onto the ground in a 10' x 10' area. The deposit is not covered. The waste represents the only waste unit at the facility. The site is near the Green Stone River. The Site was ordered closed by the U.S. Environmental Protection Agency. Constituents of concern include antimony, strontium 90, and trichloroethylene.

While the site was still active, mechanical traffic and poor management practices resulted in a considerable amount of wind-blown particulate matter to be transported from the site. Over the years, the residential soil of the nearby town of Fieldview became contaminated. Residential soil samples have been taken.

Samples have also been taken of the site sediments. The river is used for drinking water, irrigation and stock/feed water for livestock. Also, fishing and swimming occur on this stretch of the river. The local population consumes aquatic life from the river, and locally grown crops and livestock.

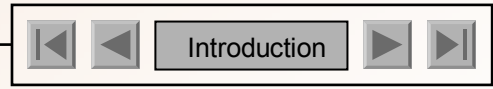

## FRAMES 1.X T u t OINTRODUCTION

### ... the "story" continued

There is an intake structure downstream where the contaminants enter the river; this structure is used to supply feed/stock water and irrigation water to two nearby agricultural farms: one in Bend County and one in Blue County. Inorganics were not sampled for in the river, but organics were sampled for. Measured concentrations of carbon tetrachloride have been detected five miles downstream from the facility.

Contaminants have been measured in the local groundwater in the local groundwater system. Several private and municipal wells use the groundwater from the same aquifer; however, most of the wells are located significantly up gradient from the landfill, are uncontaminated, and do not change the groundwater flow system when pumping. One pumping well though is located down gradient of the waste site, and is contaminated with low levels of constituents. This well is currently being used as a municipal drinking water well for the town of Fieldview. Besides contaminating the pumping well, the contaminated groundwater also recharges to the Green Stone River.

On hot days, local residents have complained of pungent odors, suggesting volatilization of chemicals; three of the chemicals of concern can volatilize. The area is heavily agricultural and dry deposition of contaminants on plants and consumption by humans is possible. It is also possible for plants to uptake residual chemicals from the soil. All records and information pertaining to the site, including maps, photographs, and sampling result summaries are stored at the County Health Department in Fieldview.

The following tutorial will demonstrate how to use this documented information to conduct an analysis in FRAMES 1.5.

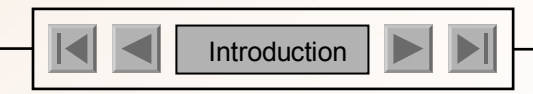

## FRAMES 1.X T u t CREATING A NEW

### Creating a new \*.gid file

The following steps used for this tutorial will be the similar to every case, but the icons and data used will vary from case to case.

 After opening FRAMES, the Main Screen will appear, characterized by a gray background. To begin a new FRAMES case, a GID file must be opened. A GID (Global Input Data) file is simply the file extension used for the user input file in FRAMES. This can be an already existing file or a new file. In this scenario, we will create a new file.

**SCENARIO** 

- 2) Click on the File menu at the top left hand corner of the screen, and choose 'New.'
- 3) A window will appear, prompting you to save this new file under a specific folder and file name.
- 4) For this scenario, select an appropriate folder, and type in "Case01" as the file name. The file name should be no longer than 8 characters with no spaces or special characters. The extension, GID, stands for Global Input Data file.
- 5) If you choose to cancel the screen without saiving, you will be unable to continue with the case. Click on the 'Save' button to continue.
- 6) A new FRAMES interface will appear, allowing you to begin a new case.

For more details on the opening an existing file, refer to the reference section.

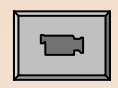

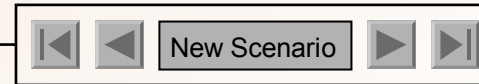

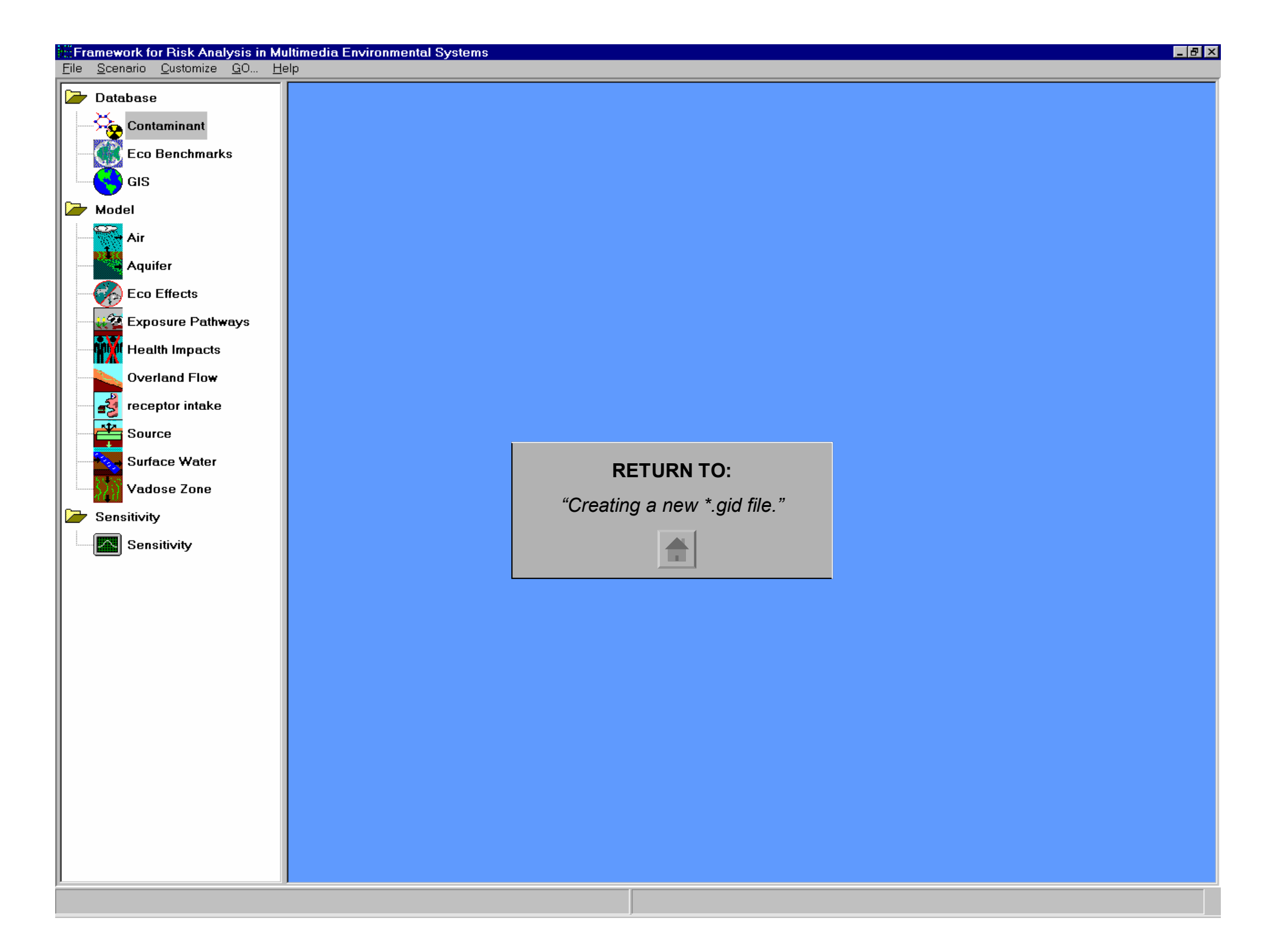

### FRAMES 1.X Tut

### ORAGGING AND DROPPING ICONS

### Inserting icons into the CSM

The following icons used are for the sample case only. To view a comprehensive list of icon information, refer to the reference section.

- 1) Double click on the contaminant icon ( ) The icon should appear on the right side of the screen, within the main user interface. Do this for each of the following icons:
- 2) Insert the Source Term icon (
- 3) Insert the Vadose Zone icon (
- 4) Insert another Vadoze Zone icon. Each icon represents one layer of soil.
- 5) Insert the Aquifer Module (
- 6) Insert the Surface Water Module icon (
- 7) Insert the Air icon ( )
- 8) Insert the Exposure Pathways Module icon (
- 9) Insert the Receptor Intake Module icon (
- 10) Insert the Health Impacts Module icon (

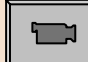

#### **CLICK TO VIEW ANIMATION**

For icon description, refer to reference section.

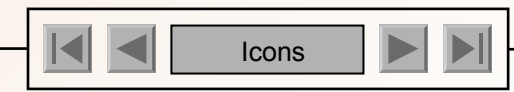

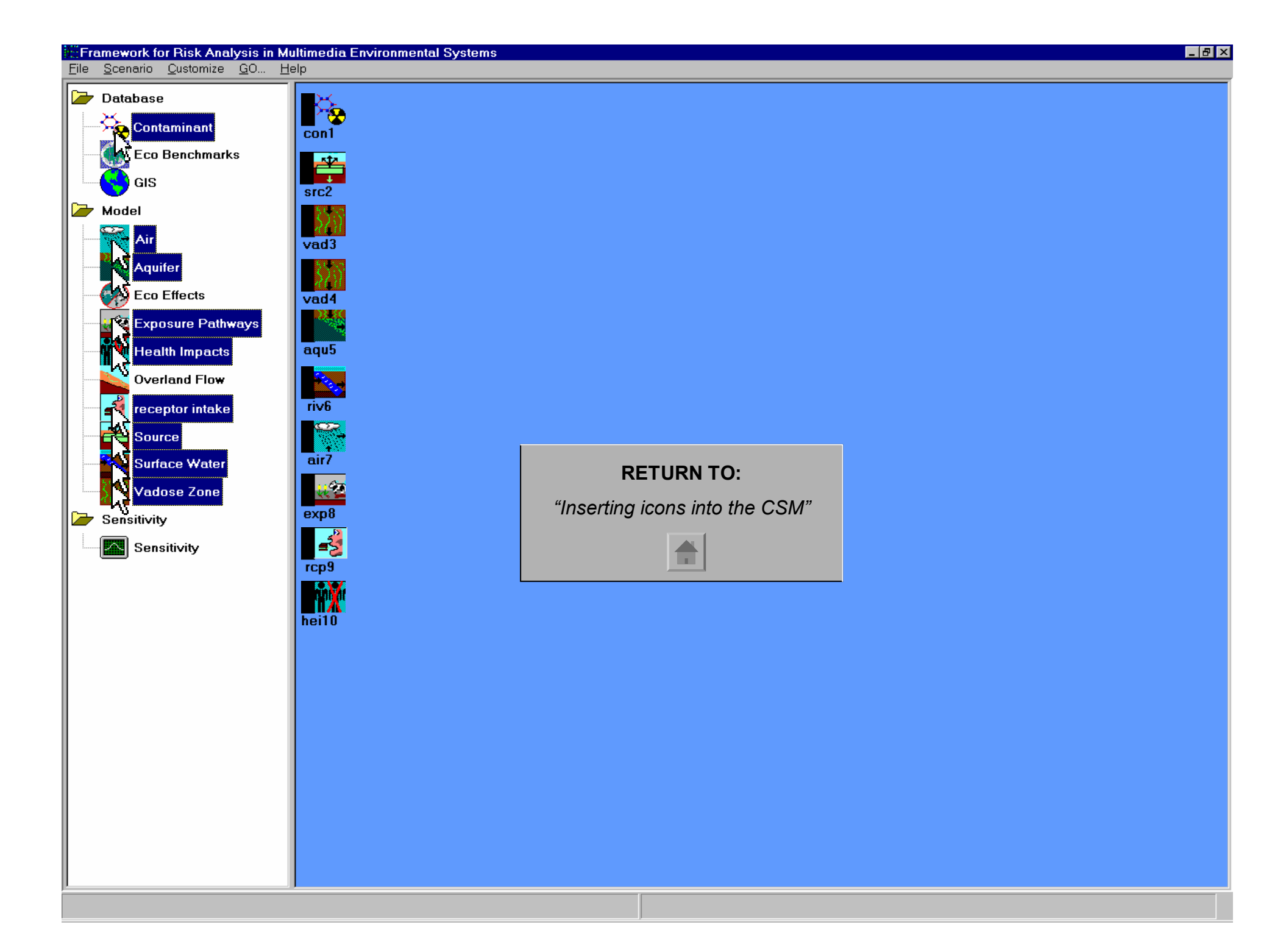

### FRAMES 1.X Tuto

### ORAGGING AND DROPPING ICONS

### Arranging icons within the CSM

It is a good idea to arrange the icons in a more logical way so that it accurately simulates the flow of contamination.

- 1) Click on the contaminant database module icon, and (using your mouse) drag it to the desired location (without releasing the mouse). Once the icon is in the desired position, the mouse can be released. This process is called "dragging and dropping" an icon.
- 2) Drag and drop the different icons until the following layout is achieved:

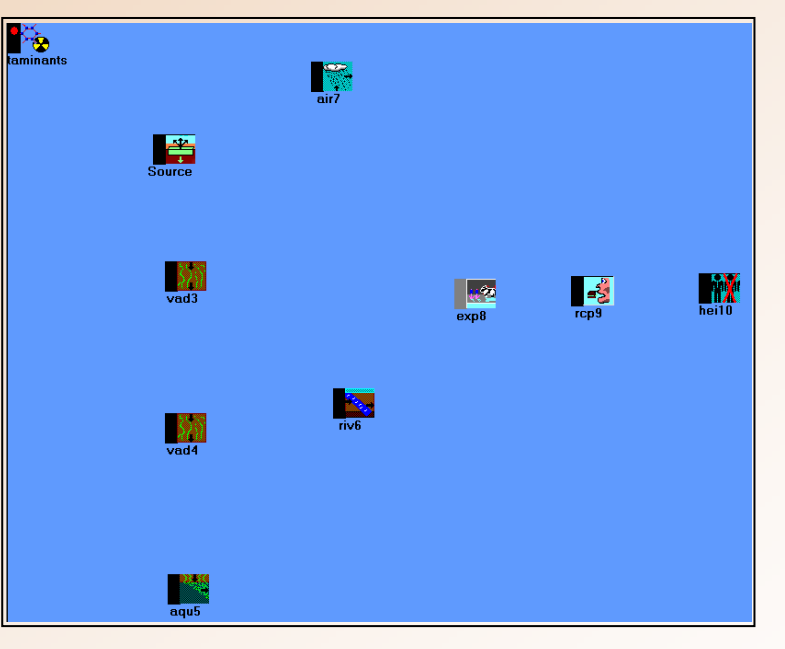

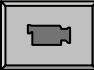

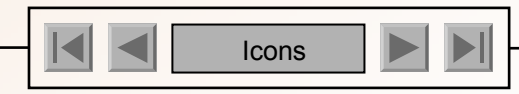

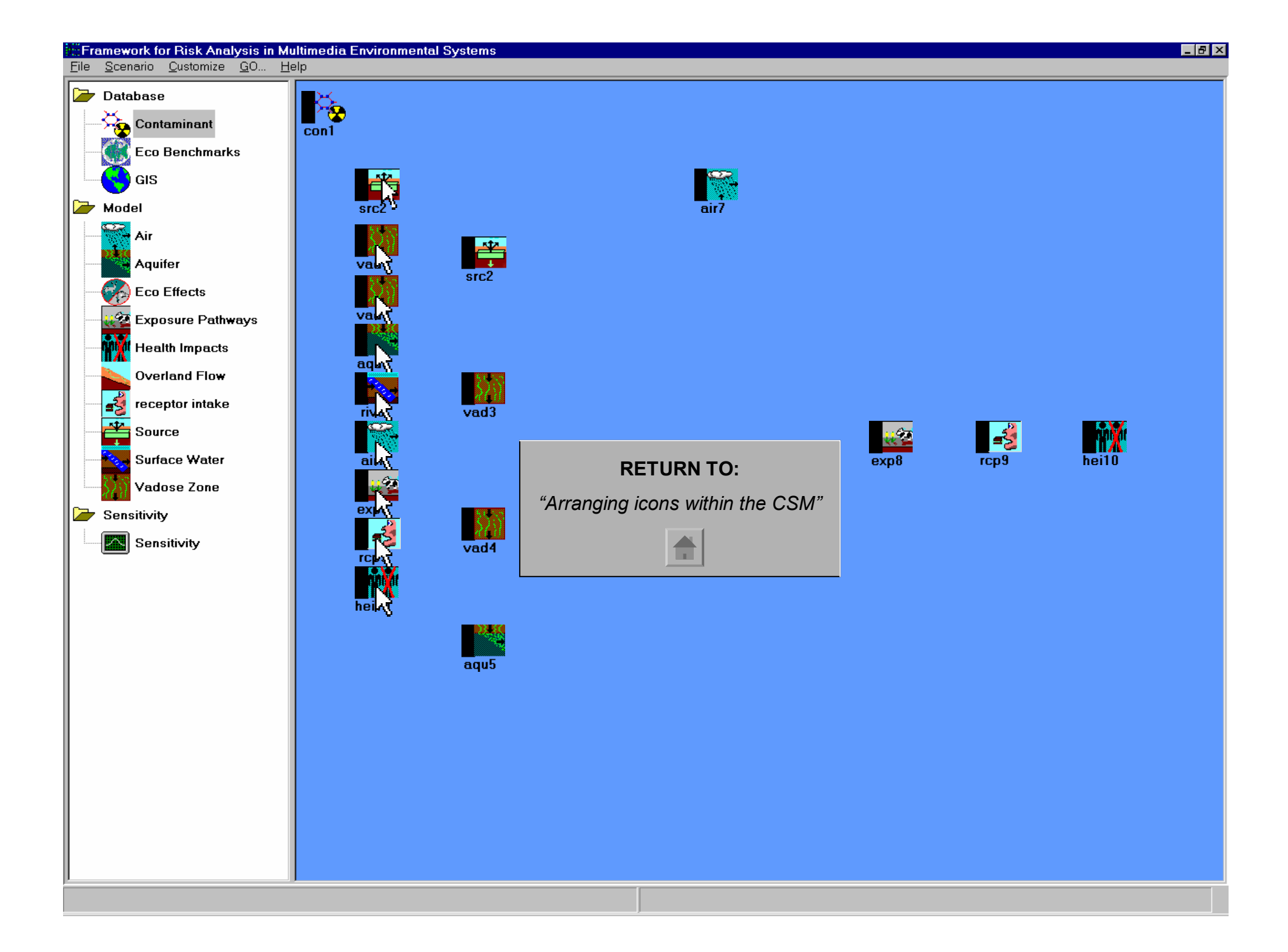

## FRAMES 1.X TUCONNECTINGICONS

### Connecting Icons

It is essential to link icons in the order of the flow of contamination. To link two icons together, hold down the shift key while 1) left clicking on the initial icon and dragging the mouse to the next icon. Make the following connections between:

- The con1 icon and each of the other icons on the main screen. a.
- Src2 icon and vad3 icon b.
- Src2 icon and air7 icon c.
- Air7 icon and exp8 icon d.
- Vad3 icon and vad4 icon e.
- f. Vad4 icon and aqu5 icon
- Aqu5 icon and riv6 icon g.
- Aqu5 icon and exp8 icon h.
- Riv6 icon and exp8 icon i
- exp8 icon and rcp9 icon 1.
- Rcp9 icon and hei10 icon k.
- Any number and direction of connections is permitted between icons. However, certain modules may limit the connections. 2) Different colored lines and arrows are used to distinguish between database, sensitivity, and module links.

For more details on adding, removing, or deleting a linkage, refer to the reference section.

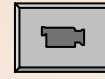

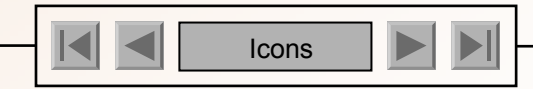

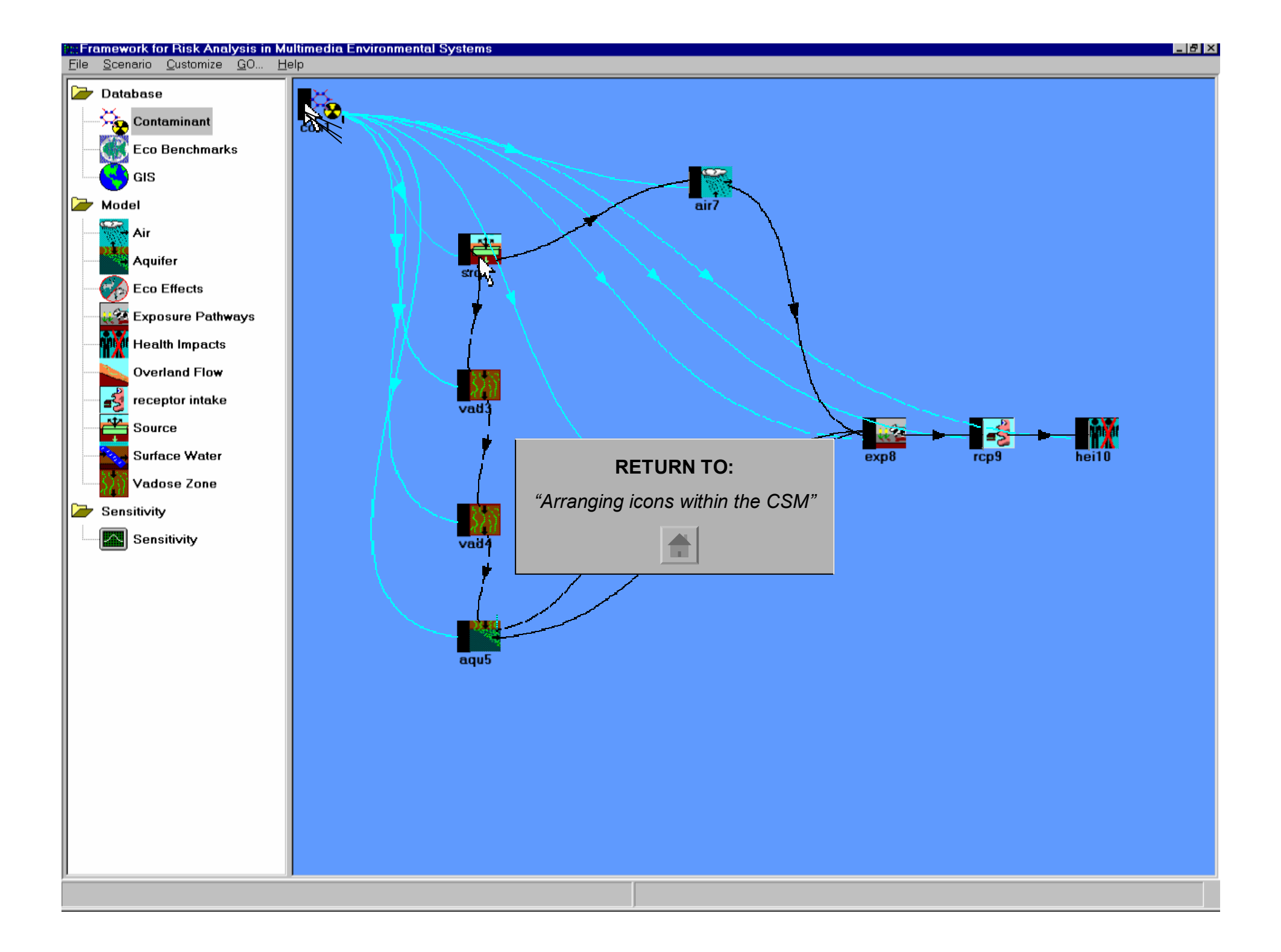

# FRAMES 1.X TU THE CONTAMINANT

# **DATABASE MODULE**

### Selecting a Module

- Right click on the Contaminant Database icon 1)
- 2) Select "General Info" from the pop-up menu
- 3) The Object General Information screen will open.
- A user-defined label can be entered to replace the default. In this scenario, enter Contaminants in the label section 4)
- 5) Many modules have multiple applicable and non-applicable models. However, there is only one Applicable Model and no Non-applicable models for the Contaminant Database. Select the FRAMES Default Chemical Database Selection, and the Model Description should appear on the right side of the screen.
- Click "Ok." The screen will close and the main FRAMES user interface will reappear 6)

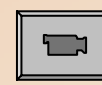

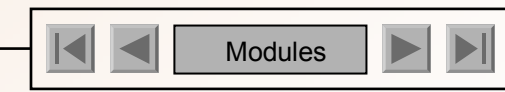

| Framework for Risk Analysis in Multim           | edia Environmental Systems _ 문화 ×                                                                                                    |
|-------------------------------------------------|----------------------------------------------------------------------------------------------------|
| <u>File Scenario Customize G</u> O <u>H</u> elp |                                                                                                    |
| 🗁 Database                                      |                                                                                                    |
| Contaminant Cor                                 | Dbject General Information                                                                                                    |
| Eco Benchmarks                                  | Class Database Installation Relative Easting 0 km                                                                                                    |
| GIS GIS                                         | Group Contaminant Installation Relative Northing 0 km                                                                                                    |
| 🗁 Model                                         | Label Contaminants Elevation 0 km                                                                                                    |
| Air Air                                         | Object Id con1                                                                                                    |
| Aquifer                                         | Current Model                                                                                                    |
| Eco Effects                                     | Colortées Annieskie Madele                                                                                                    |
| Exposure Pathways                               | ERAMES Default Chemical Database Selection                                                                                                    |
| Health Impacts                                  |                                                                                                    |
| Overland Flow                                   | THHIDS Clemical Database<br>This module allows the user to select constituents<br>of concern. The database also provides some key                                |
| receptor intake                                 | chemical propertires for other modules.<br>See documentation.                                                                                                    |
| Source                                          | MUDULE REFERENCES       Web stre:       http://mepas.onl.gov:2000/earth/earth.htm                                                                                |
| Surface Water                                   | RETURN TO:                                                                                                    |
| Vadose Zone                                     | "Colocting o modulo" <sup>1,95 / NT</sup>                                                                                                    |
| Sensitivity                                     | Non-                                                                                                    |
| Sensitivity                                     | sific Northwest National Laboratory                                                                                                    |
|                                                 | Country: USB                                                                                                    |
|                                                 | lelephone Number: (40/) 482-5845<br>Fax Number: (40/) 482-6530<br>Email Address: bonnie.hoopes@pnl.gov<br>URL Address: http://wepas.pnl.gov:2080/earth/earth.htm |
|                                                 |                                                                                                    |
|                                                 |                                                                                                    |
|                                                 |                                                                                                    |
|                                                 |                                                                                                    |
|                                                 |                                                                                                    |
|                                                 |                                                                                                    |
|                                                 |                                                                                                    |
|                                                 |                                                                                                    |
|                                                 |                                                                                                    |
|                                                 |                                                                                                    |
|                                                 |                                                                                                    |

## FRAMES 1.X

### THE CONTAMINANT DATABASE MODULE

### Choosing Contaminants

- 1) Notice the black side bar of the Contaminant Database Icon. This color will change every time a step is completed. At this point, the light should be red. For more details on the lighting system, refer to the <u>reference section</u>.
- 2) Right click the Contaminant icon and choose "User Input" from the menu.
- 3) The FRAMES Constituent Database Editor screen will open.

Several tabs span across the window. For this (and most) scenario, use the defaults provided in the Constituent Identification and Constituent Properties. The main concern is the "Constituent of Interest" tab which allows the user to enter the scenario-specific contaminants

There are several different ways to group contaminants to narrow the selection and assist in finding the desired contaminant. For this example case, use the default selections in the Constituent View Options area.

- 4) Type "Antimony" in the 'Search for:' box below. The search will automatically find the first listing of the contaminant.
- 5) Click Find Next until the specific contaminant is found. Once the desired contaminant is highlighted, click 'Add,' and the contaminant will appear on the right.
- 6) Repeat these steps to add Strontium-90 and Trichloroethylene to the list.

An unlimited number of contaminants can be added to the scenario in any order. They will appear alphabetized on the right side of the screen. To remove a contaminant from the scenario, highlight the contaminant on the right side of the screen and click 'Remove.'

4) Click on the 'File menu' and choose 'Exit and Save Changes.' This will bring you back to the main user interface screen, and concludes the Contaminant Database Icon setup. Unlike other modules, the Contaminant Database module does not need to be run. Also notice that a green light will appear on the side of the icon.

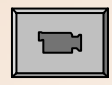

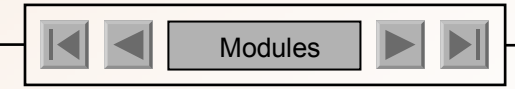

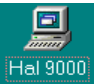

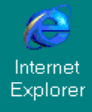

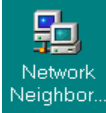

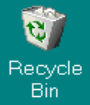

Bin

Microsoft Outlook

| Constituent Identification Constituent Properties |
|---------------------------------------------------|
|                                                   |
| s                                                 |
|                                                   |
| mpact  Show CASID                                 |
| Classification                                    |
| (1040)                                            |
|                                                   |
| Analysis                                          |
|                                                   |
| >>> <a>&gt;&gt;</a>                               |
| Click to continue                                 |
|                                                   |
|                                                   |
| ane                                               |
|                                                   |
|                                                   |
|                                                   |
| e                                                 |
| nzene                                             |
|                                                   |
|                                                   |
|                                                   |
|                                                   |
| opane                                             |
| opane                                             |
|                                                   |

😹 Start 🗍 🎉 Multime... FRAMES ...

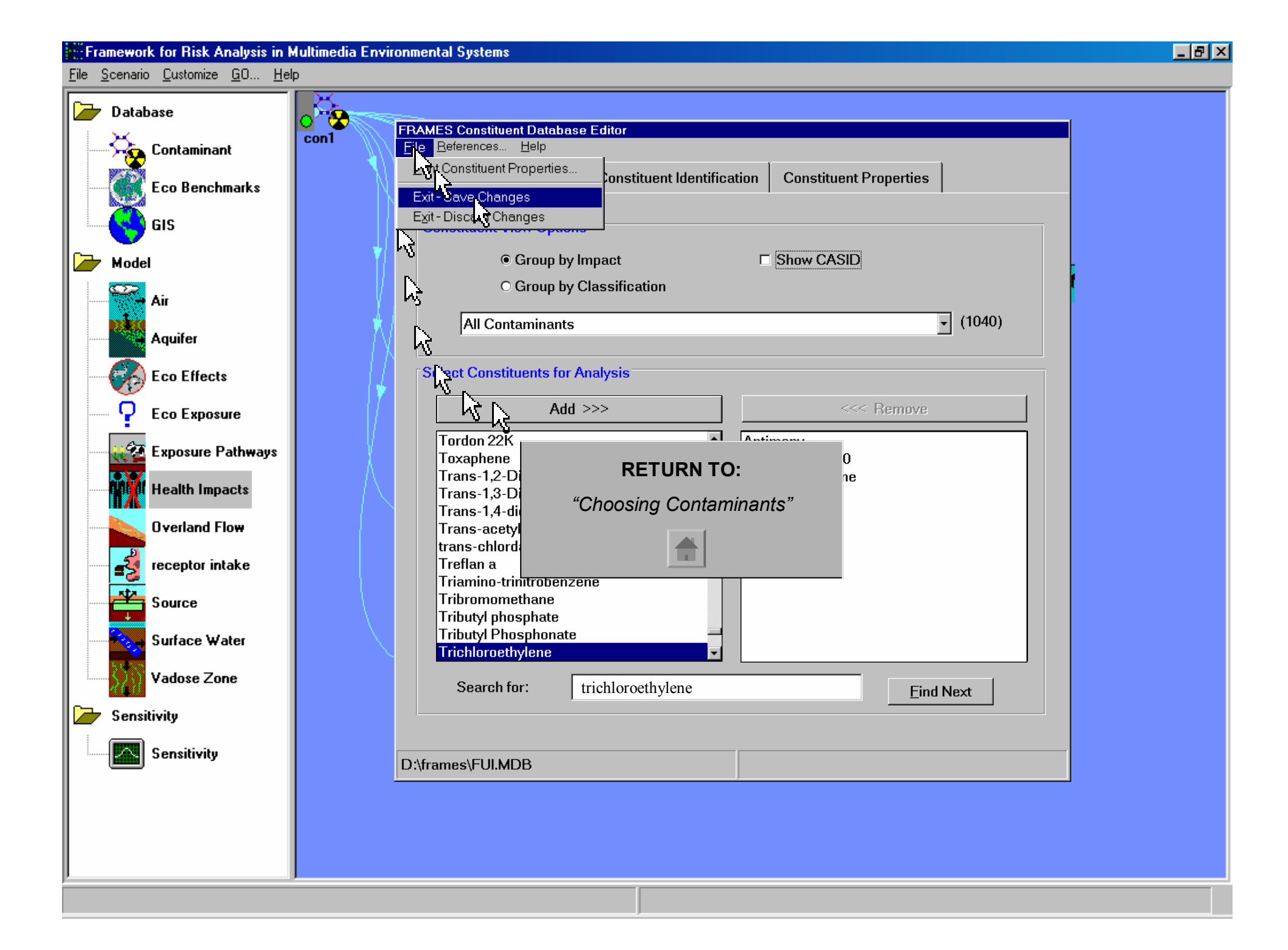

# FRAMES 1.X TU THE SOURCE TERM

### Selecting a Module

- 1) Right click on the Source Term module icon
- 2) Select "General Info" from the pop-up menu
- 3) The Object General Information screen will open.
- 4) Enter "Source" as the label in the label section
- 5) In the 'Select from Applicable Models' list, choose the "MEPAS 4.1 Computed Source Term Release Module." The model description will appear at the right of the screen.

**MODULE** 

6) Click "Ok." The screen will close and the main FRAMES user interface will reappear

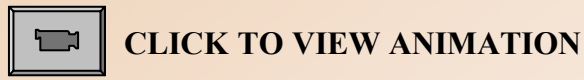

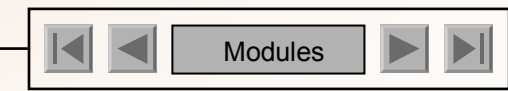

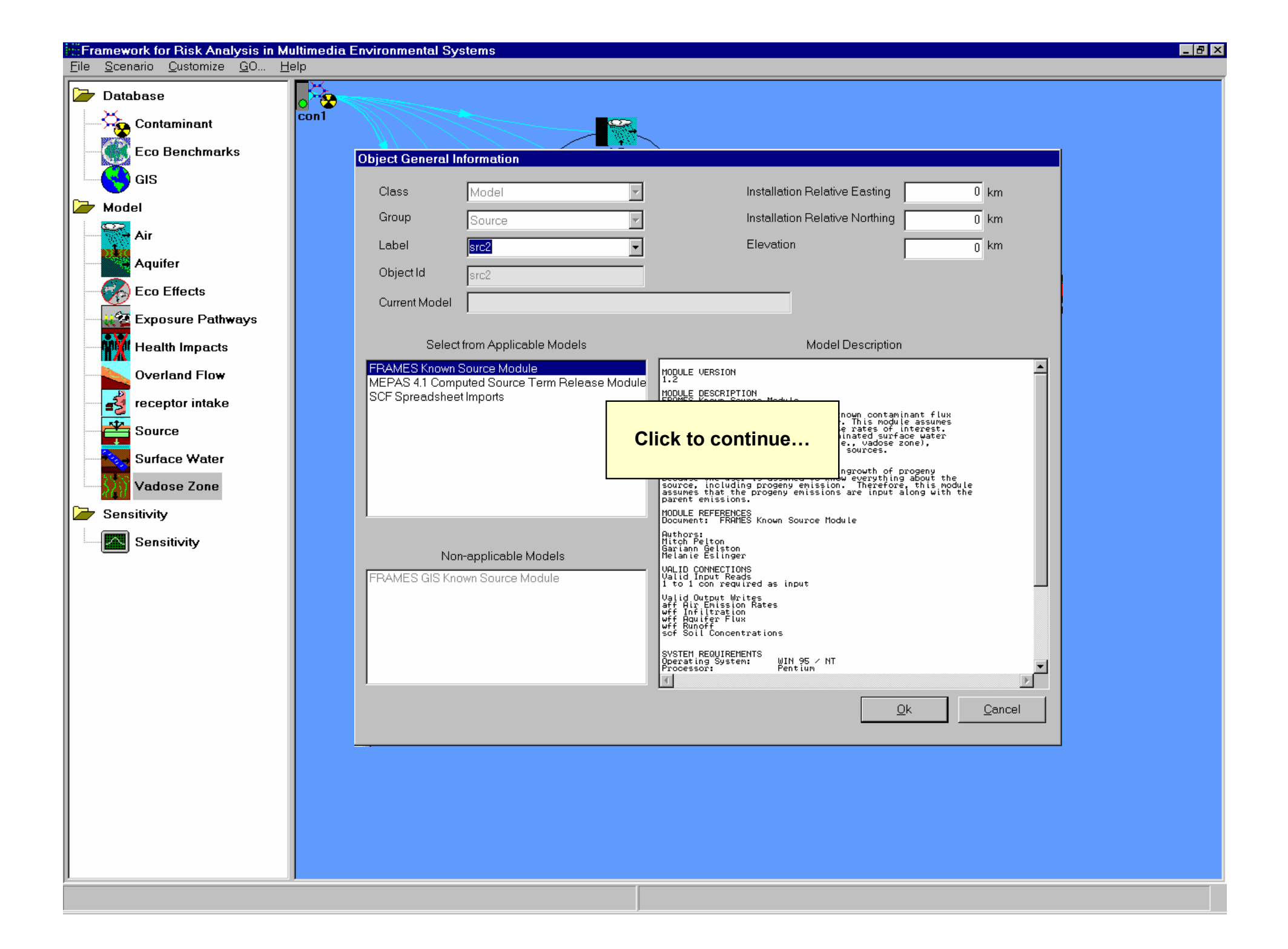

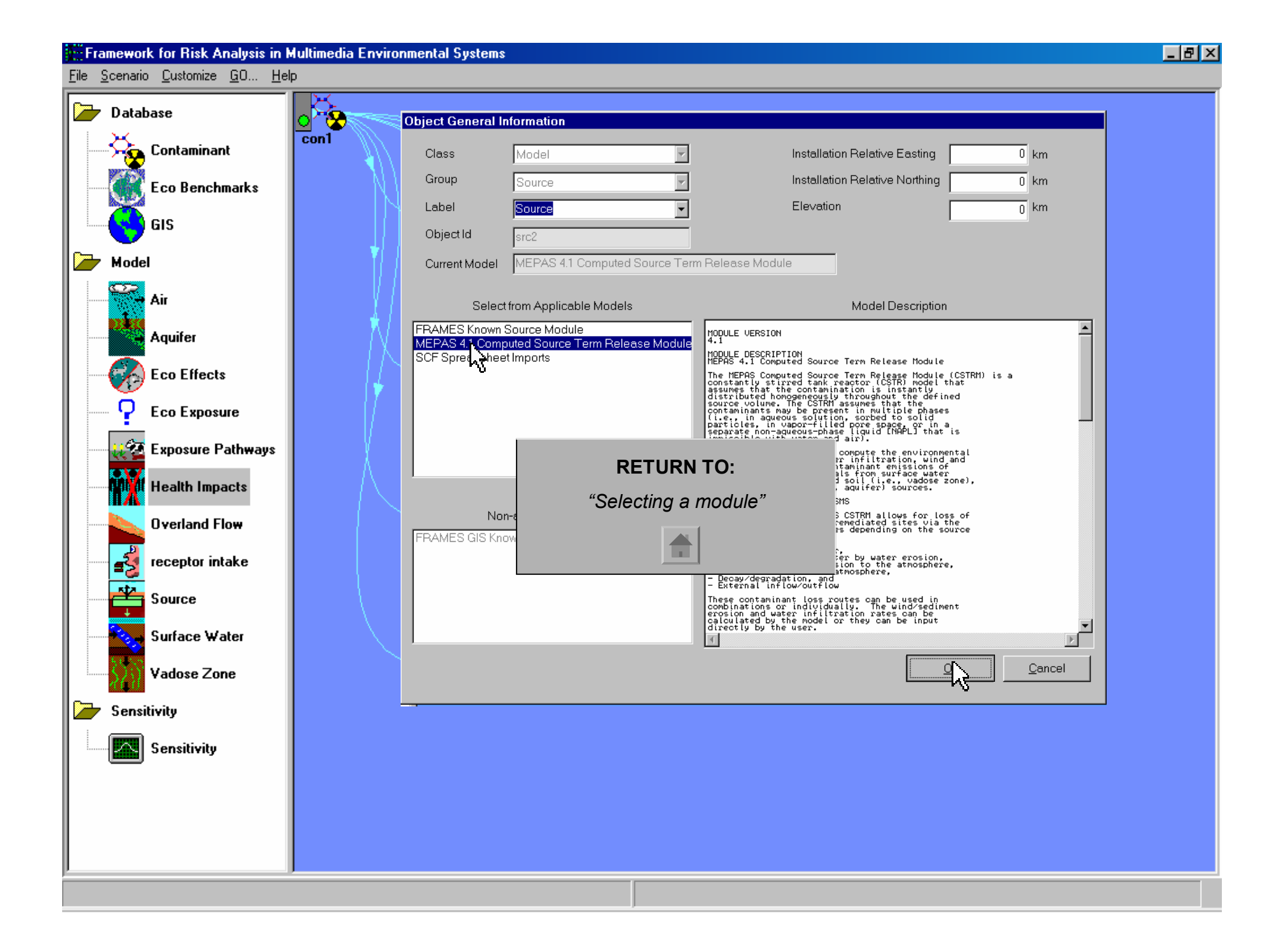

# FRAMES 1.X T U THE SOURCE TERM

### Inputting Data

Notice the black side bar of the Contaminant Database Icon. This color will change every time a step is completed. At this point, the light should be red. For more details on the lighting system, <u>click here.</u>

**MODULE** 

- 1) Right click the Source Icon
- 2) Choose "User Input" from the menu.
- 3) The Source Term Module Input screen will open.
- 4) Once the User Input screen has opened, click 'OK' to dismiss the "About MEPAS CSTRM" window.
- 5) Input the scenario specific data as indicated by the tables provided in the following slides.

Boxes will be shaded either red or green. A red box signifies missing information that needs to be filled in. The user will be unable to continue if red boxes are not filled in. A green box signifies that the data is acceptable.

The user must also make sure that the inputted values are within its numeric value range. This can be found at the bottom of the screen, once the cursor is placed inside of the box.

6) The bold headings at the top of the table indicates the section as specified by the tabs across the top of the window. Enter the data under the appropriate tab. An empty parameter entry shown by a red box can cause an error message after you click 'Exit and Save.' The error message will appear and should tell you which parameter is incorrect/empty. The data must be entered before the scenario can proceed.

To view tables, proceed onto the next page. In this tutorial, an animation will be provided as a guide to filling out the "Options" tab. The rest of the tabs will be shown through screen captures.

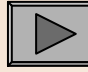

**CLICK TO VIEW TABLES** 

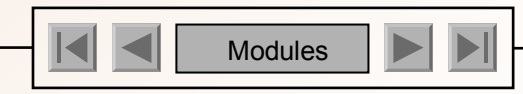

# FRAMES 1.X TU THE SOURCE TERM

## **MODULE**

#### Under the **OPTIONS** tab:

| soil/vadose      |                                                                                                    |
|------------------|----------------------------------------------------------------------------------------------------|
| Compute Pathway  |                                                                                                    |
| Turn off pathway |                                                                                                    |
| Compute Pathway  |                                                                                                    |
| Turn off pathway |                                                                                                    |
| Turn off pathway |                                                                                                    |
| 1                | years                                                                                                    |
| 100              | years                                                                                                    |
| 0.01             | fraction                                                                                                    |
|                  | soil/vadose<br>Compute Pathway<br>Turn off pathway<br>Compute Pathway<br>Turn off pathway<br>1<br>100<br>0.01 |

### CLICK TO VIEW ANIMATION

#### Under the WASTE ZONE tab:

| Thickness of clean overburden- STCLEAN               | 0.0     | m        |
|------------------------------------------------------|---------|----------|
| Thickness– STTHICK                                   | 15.0    | m        |
| Length - STLENGTH                                    | 10.0    | m        |
| Width - STWIDTH                                      | 10.0    | m        |
| Bulk density – STZBULKD                              | 1.65    | g/cm^3   |
| Total porosity – STTOTPOR                            | 30      | %        |
| Moisture content – STMOISTC                          | 15.0    | %        |
| Volumetric air content – STAIRSPC                    | 0.15    | fraction |
| Average air temperature - STAVTEMP                   | 53.006  | F        |
| Height above ground of local wind measure - STWINDHT | 10      | m        |
| Mean annual wind speed – STAVWINDV                   | 7.99928 | mi./hr   |

CLICK TO VIEW SCREEN CAPTURES

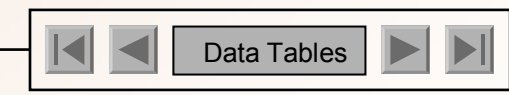

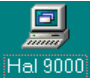

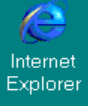

Network Neighbor.

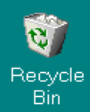

Bin

Microsoft Outlook

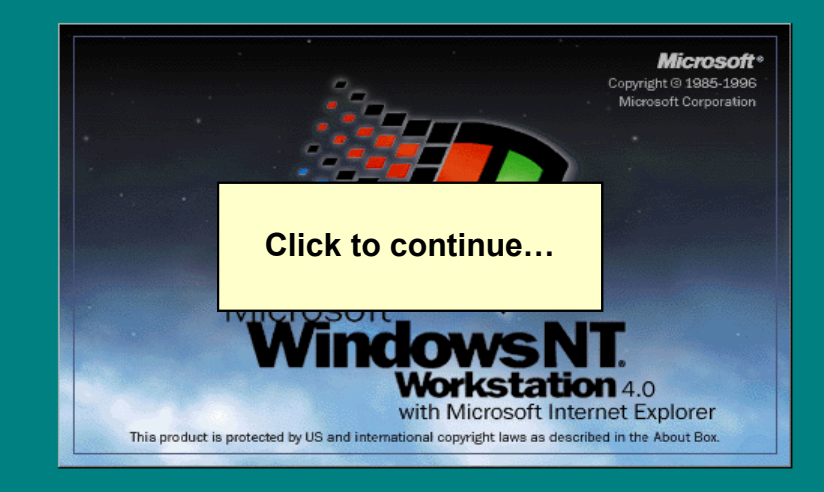

🔀 Start 📗 👬 Multime... FRAMES ...

Internet Explorer

Network Neighbor...

छ् Recycle Bin

E Microsoft Outlook

| So | urce Term Module In                                                                                                    | put                                                                                                    |             |                                                                                                |                                   |                                      |                     |             |          |
|----|----------------------------------------------------------------------------------------------------|----------------------------------------------------------------------------------------------------|-------------|------------------------------------------------------------------------------------------------|-----------------------------------|--------------------------------------|---------------------|-------------|----------|
| Ei | e <u>R</u> eference For <u>m</u> a                                                                                                    | t <u>H</u> elp                                                                                                    | ~           |                                                                                                | v                                 |                                      | , ——                |             |          |
|    | Monthly Climatology                                                                                                    | Kd's                                                                                                    | Contami     | inant Properties                                                                               | Known Media Re                    | eleases                              | Know                | 'n Contamir | nant Flu |
|    | Options                                                                                                    | Waste Zone                                                                                                    | Ov          | verland                                                                                        | Suspension                        | Í                                    | ł                   | Hydrology   |          |
|    | madium type for west                                                                                                    | Description                                                                                                    |             | Soil/Vadosa                                                                                    | Value                             | <b>•</b>                             | Unit                | Ref.        |          |
|    | eaching loss route –<br>overland runoff loss r<br>suspension loss rout<br>volatilization loss rout<br>known source/sink –<br>time interval for simulatime period for simulatime to simulation | STINF_OP<br>oute - STOVL_OP<br>e - STSUS_OP<br>te - STVOL_OP<br>STSRC_OP<br>ation - STDELTA_T<br>ation - STMAXTIME |             | Compute pat<br>Turn off path<br>Compute pat<br>Turn off path<br>Turn off path<br>1<br>1<br>100 | hway<br>way<br>hway<br>way<br>way | ▼<br>▼<br>▼<br>▼<br>▼<br>▼<br>▼<br>▼ | ars<br>ars<br>ation |             |          |
|    | J\\Staff\Diane\TEMP2 J                                                                                                    | :\Staff\Diane\~~qlvph 1 1 s                                                                                        | RETU<br>"Ta | RN TO:<br>ables"                                                                               | Bange: 1                          |                                      | = 1000(             | 0           |          |
| /b | J:\Staff\Diane\TEMP2 J                                                                                                    | :\Staff\Diane\~glyph11s                                                                                            | src2        |                                                                                                | Range: 1                          | <= x <=                              | = 10000             | 0           |          |

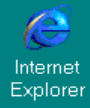

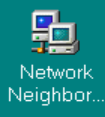

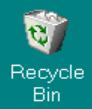

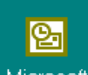

Microsoft Outlook

| Monthly Climatology    | Kd's                  | Contaminant Pro | perties K | nown Media Releases | Known C   | ontamir |
|------------------------|-----------------------|-----------------|-----------|---------------------|-----------|---------|
| Options                | Waste Zone            | Overland        |           | Suspension          | -<br>Hyd  | rology  |
|                        | Description           |                 | V         | alue U              | nit       | Ref.    |
| thickness of clean ov  | erburden — STCLEAN    |                 | 0.0       | m                   | <u> </u>  | 0       |
| thickness – STTHICK    |                       |                 | 15.0      | m                   | <b></b> _ | 0       |
| length – STLENGTH      |                       |                 | 10.0      | m                   |           | 0       |
| width – STWIDTH        |                       |                 | 10.0      | m                   | <b>•</b>  | U       |
| bulk density – STZBL   | JLKD                  |                 | 1.65      | g/cm^3              | <b>•</b>  | 0       |
| total porosity – STTO  | TPOR                  |                 | 30        | %                   | -         | 0       |
| moisture content – ST  | MOISTC                |                 | 15        | %                   | -         | 0       |
| volumetric air content | - STAIRSPC            |                 | 0.15      | fraction            | <b>_</b>  | 0       |
| average air temperat   | ure – STAVTEMP        |                 | 53.006    | F                   | -         | 0       |
| height above ground    | of local wind measure | e – STWINDHT    | 10        | m                   | <b>_</b>  | 0       |
| mean annual wind spe   | eed – STAVWINDV       |                 | 7.9992    | 8 mi/hr             | -         | 0       |

/b J:\Staff\Diane\TEMP2 J:\Staff\Diane\~glyph 1 1 src2

Back to tables

# FRAMES 1.X TU THE SOURCE TERM

## MODULE

#### Under the SUSPENSION tab:

| Dry bulk density of surface soil - STSBULKD            | 1.65      | g/cm^3   |
|--------------------------------------------------------|-----------|----------|
| Sand in the surface soil – STSAND                      | 15        | %        |
| Fraction of surface cover - STCORRSC                   | 0%<=x<=1% |          |
| Surface roughness length – STLOCSUR                    | 1.0       | Cm       |
| Surface area covered with vegetation - STVEGFR         | 0         | fraction |
| Surface area covered with a crust layer – STCRUST      | 0         | fraction |
| Number of mechanical disturbances to site              | 1         | #/month  |
| Maximum wind speed at site – STMAXWIND                 | 79.99954  | mi./hr.  |
| Thornwaite's Precipitation – Evaporation index - STPEI | 25        |          |
| Is there roadway travel at the site – STROADS          | None      |          |
| Paved roadway                                          |           |          |
| Distance of roadway traveled – STRTDIST                |           | km       |
| Average speed of vehicles per trip – STVSPEED          |           | km/hr    |
| Average weight of vehicles – STVWEIGH                  |           | Ton      |
| Number of round-trips per month – STRTNUM              |           | #/day    |
| Percent of silt on road surface - STSILT               |           | %        |
| Average number of vehicle wheels - STWHEELS            |           | #        |
| Unpaved Roadways                                       |           |          |
| Distance of roadway traveled – STRTDIST                |           | km       |

### CLICK TO VIEW SCREEN CAPTURES

#### Under the HYDROLOGY tab:

| Elevation of LCD station – STLCDELEV              | 223   | m       |
|---------------------------------------------------|-------|---------|
| Latitude of waste site – STLAT                    | 46.57 | degrees |
| Elevation of waste site – STELEV                  | 223   | m       |
| SCS curve number - STSCSCN                        | 39    |         |
| Top soil water capacity – STAVAILW                | 1.1   | cm      |
| # of days with >0.254mm precipitation – STNUMPRCP | 68    |         |

#### **CLICK TO VIEW SCREEN CAPTURES**

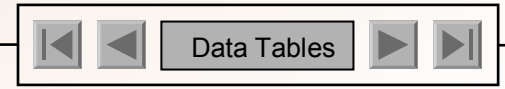

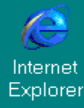

驺

Network

Neighbor.

C

ତ୍ର

Microsoft Outlook

#### Source Term Module Input File Reference Format Help Monthly Climatology Kd's Contaminant Properties Waste Zone Options Suspension Hydrology Description Value Unit Ref. ٠ g/cm^3 dry bulk density of surface soil – STSBULKD 1.65 • 0 sand in the surface soil – STSAND 15 % 0 fraction of surface cover – STCORRSC 0% <= x <= 1% -Π surface roughness length - STLOCSUR 1.0 Ŧ 0 сm surface area covered with vegetation - STVEGFR 0 Ŧ 0 fraction surface area covered with a crust layer – STCRUST 0 fraction ٠ 0 Number of mechanical disturbances to site – STNUMDIS 1 #/month 0 79.99954 maximum wind speed at site - STMAXWIND mi/hr Ŧ 0 25 Thornwaite's Precipitation-Evaporation index - STPEI 0 Is there roadway travel at the site – STROADS Ŧ 0 none Paved Roadways Distance of roadway traveled – STRTDIST km 0 Ŧ Average speed of vehicle per trip - STVSPEED • 0 km/hr Average weight of vehicles - STVWEIGH Ŧ 0 ton Number of round-trips per day – STRTNUM #/day 0 • Percent of silt on road surface - STSILT % 0 # Average number of vehicle wheels - STWHEELS 0 Unpaved Roadways Distance of roadway traveled – STRTDIST • 0 km Range: 0 <= x <= 10 /b J:\Staff\Diane\TEMP2 J:\Staff\Diane\~qlyph 1 1 src2

Back to tables

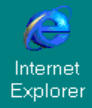

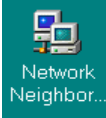

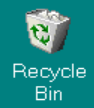

Service Microsof

Microsoft Outlook

| Monthly Climatology    | Kd's                    | Contaminant Prope | erties Known | Media Releas  | es Known Contan    |
|------------------------|-------------------------|-------------------|--------------|---------------|--------------------|
| Options                | Waste Zone              | Overland          | Su           | spension      | Hydrolog           |
|                        | Description             |                   | Value        |               | Unit Ref           |
| elevation of LCD Sta   | ation – STLCDELEV       |                   | 233          | m             | ▼ 0                |
| latitude of waste zor  | ne – STLAT              |                   | 46.57<br>222 | deg           | 0                  |
|                        |                         |                   | 223          |               | U                  |
| SCS curve number -     | - STSCSCN               |                   | 39           |               | 0                  |
| Top soil water capa    | icity – STAVAILW        |                   | 1.1          | cm            | <u> </u>           |
| # of days/yr with >0.  | .254mm precipitation –  | STNUMPRCP         | 68           |               | 0                  |
|                        |                         |                   |              |               |                    |
|                        |                         |                   |              |               |                    |
| b J:\Staff\Diane\TEMP2 | J:\Staff\Diane\~glyph11 | src2              | F            | }ange: 0 <= > | < <b>= 365</b>     |
| o J:\Staff\Diane\TEMP2 | J:\Staff\Diane\~glyph11 | src2              | F            | {ange: 0 <= > | < <b>&lt;=</b> 365 |

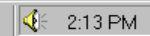

# FRAMES 1.X TU THE SOURCE TERM

#### Under the MONTHLY CLIMATOLOGY tab:

| Param     | Temp    | Percip    | Windsp  | Cloudy   | Precip Days | Min humid | Max humid |
|-----------|---------|-----------|---------|----------|-------------|-----------|-----------|
| Unit      | F       | In        | Mi/hr   | Fraction | days        | %         | %         |
|           | sttemp  | stmprecip | stwindv | stcloud  | stmnumpre   | strhmin   | strhmax   |
| January   | 30.002  | 1.0       | 6.39987 | 0.79     | 9           | 65        | 82        |
| February  | 37.9994 | 1.0       | 7.10003 | 0.76     | 7           | 58        | 80        |
| March     | 44.0006 | 1.5       | 8.50036 | 0.68     | 6           | 40        | 70        |
| April     | 51.9998 | 1.5       | 8.99919 | 0.64     | 5           | 32        | 70        |
| May       | 60.9998 | 1.25      | 8.90077 | 0.59     | 5           | 30        | 70        |
| June      | 69.0008 | 1.1       | 9.20052 | 0.53     | 5           | 25        | 70        |
| July      | 77.0    | 1.0       | 8.69944 | 0.29     | 2           | 20        | 70        |
| August    | 75.0002 | 0.9       | 7.99928 | 0.34     | 3           | 20        | 75        |
| September | 66.0002 | 0.8       | 7.50045 | 0.41     | 3           | 25        | 80        |
| October   | 53.0006 | 0.9       | 6.59896 | 0.58     | 5           | 25        | 80        |
| November  | 39.9992 | 0.9       | 6.10012 | 0.77     | 8           | 30        | 85        |
| December  | 33.0008 | 1.0       | 6.10012 | 0.81     | 10          | 30        | 85        |

### CLICK TO VIEW SCREEN CAPTURES

#### Under the K<sub>d</sub>'s tab:

| Equilibrium coefficient KD– STKD |   | MI/g  |     |
|----------------------------------|---|-------|-----|
| Antimony                         | 2 | 0.0   | 0   |
|                                  |   | 0.0   | 100 |
| STRONYIUM-90                     | 2 | 2.4   | 0   |
|                                  |   | 2.4   | 100 |
| Trichloroethylene                | 2 | 0.76  | 0   |
|                                  |   | 0.76  | 100 |
| *YTTRIUM                         | 2 | 228.0 | 0   |
|                                  |   | 228.0 | 100 |

### CLICK TO VIEW SCREEN CAPTURES

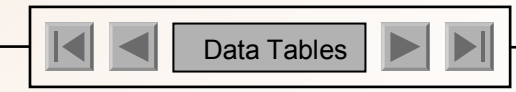

MODULE

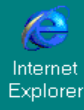

驺

Neighbor.

2

<u>ତ</u>୍ମ

Microsoft Outlook

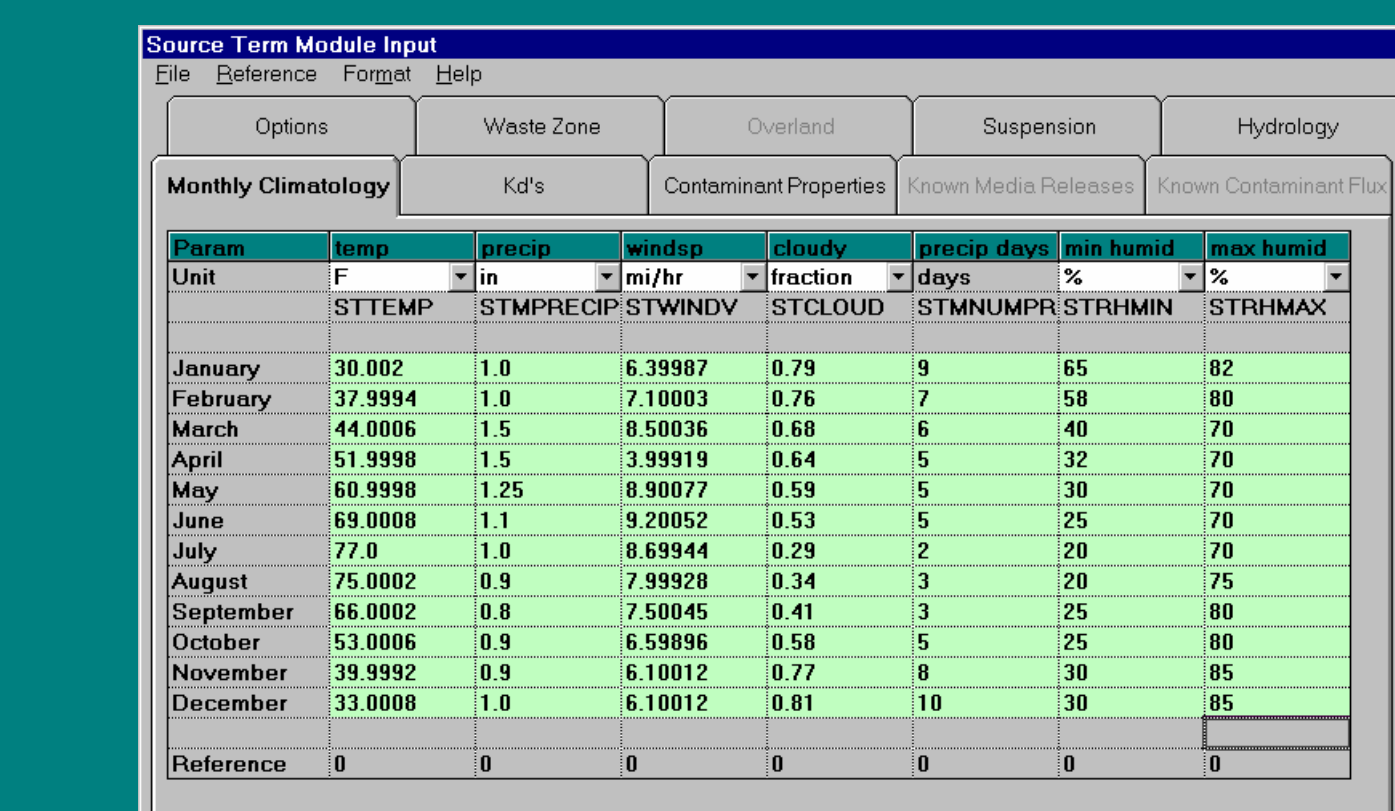

/b J:\Staff\Diane\TEMP2 J:\Staff\Diane\~glyph 1 1 src2

Back to tables

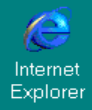

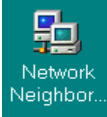

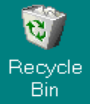

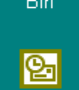

| <b>1</b>            | S        | Source Term Module Inp<br>File Reference Format | out<br>Help         |                             |            |                |                      |            |                    |
|---------------------|----------|-------------------------------------------------|---------------------|-----------------------------|------------|----------------|----------------------|------------|--------------------|
| Network<br>Neighbor |          | Options                                         | Waste Zone          | Overlan                     | d          | $\overline{)}$ | Suspension           |            | Hydrology          |
| 1                   |          | Monthly Climatology                             | Kd's                | Contaminant Pro             | perties    | Know           | n Media Release      | s Knowr    | n Contaminant Flux |
| Recycle<br>Bin      |          |                                                 |                     |                             |            |                | Estimate             | e Kd's     |                    |
| 0                   |          | Descr                                           | iption              | Estimate                    | Co         | ount           | Value                | Tim        | e Ref. 🔺           |
|                     |          | equilibrium coefficient                         | t Kd – STKD         |                             |            |                | ml/g                 |            |                    |
| Microsoft           |          | Antimony                                        |                     |                             | 2          |                | 0                    | 0          | 0                  |
| Outlook             |          |                                                 |                     |                             | -          |                | 0                    | 100        | 0                  |
|                     |          | STRONTIUM-90                                    |                     |                             | 2          |                | 2.4                  | 0          | 0                  |
|                     |          |                                                 |                     |                             |            |                | 2.4                  | 100        | 0                  |
|                     |          | Irichloroethylene                               |                     |                             | 2          |                | 0.76                 | U          | U                  |
|                     |          | + 1/7770                                        |                     |                             |            |                | U.7b                 | 100        | U                  |
|                     |          | TTTRIUM-90                                      |                     |                             | 2          |                | 228                  | U          |                    |
|                     |          |                                                 |                     |                             |            |                | 228                  | 100        | <u> </u>           |
|                     |          |                                                 |                     |                             |            |                | 228                  | <u>100</u> | <u>U</u>           |
|                     |          | b J:\STAFF\DIANE\TEMP                           | 2 J:\STAFF\DIANE\~g | yph 1 1 src2                |            |                | 228<br>Range: 0 <= ; | 1UU<br>    |                    |
|                     | Ī        | b J:\STAFF\DIANE\TEMP                           | 2 J:\STAFF\DIANE\~g | yph 1 1 src2<br>Back to tab | <u>les</u> |                | 228<br>Range: 0 <= > | 1UU<br><   |                    |
|                     | <u>,</u> | b J:\STAFF\DIANE\TEMP                           | 2 J:\STAFF\DIANE\~g | yph 1 1 src2<br>Back to tab | )les       |                | 228<br>Range: 0 <= > | 1UU<br><   |                    |

# FRAMES 1.X TU THE SOURCE TERM

## MODULE

#### Under the CONTAMINANT PROPERTIES tab:

| Water solubility-STSOL                      |            |          |          |
|---------------------------------------------|------------|----------|----------|
| Antimony                                    |            | 1.0E+06  | mg/L     |
| STRONTIUM -90                               |            | 1.0E+06  | mg/L     |
| Trichloroethylene                           |            | 1100.0   | mg/L     |
| *YTTRIUM -90                                |            | 1.0E+06  | mg/L     |
| Contaminant inventory quantity-STINVEN      |            |          |          |
| Antimony                                    | Worksheet* | 1.00E+06 | g        |
| STRONTIUM-90                                | Worksheet* | 100.0    | Ci       |
| Trichloroethylene                           | Worksheet* | 1000.0   | g        |
| Decay/degradation half life-STGHALF         |            |          |          |
| Antimony                                    |            | 0.0      | Day      |
| STRONTIUM -90                               |            | 10600.0  | Day      |
| Trichloroethylene                           |            | 0.0      | Day      |
| *YTTRIUM -90                                |            | 2.7      | Day      |
| Fraction of volatilization release-STVOLRAT |            |          |          |
| Antimony                                    |            | 0.0      | Fraction |
| STRONTIUM-90                                |            | 0.0      | Fraction |
| Trichloroethylene                           |            | 0.0      | Fraction |
|                                             |            |          |          |

\* Click on this parameter to enter the values listed on its right.

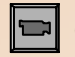

CLICK TO VIEW SCREEN CAPTURES

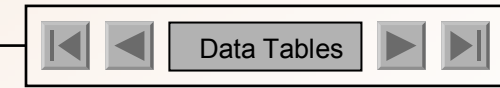

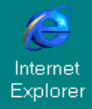

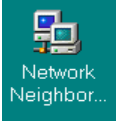

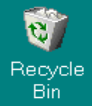

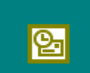

Microsoft Outlook

| Options                    | Waste Zone           | Overland                  | Suspensio        | in       | Hy       | /drolog |
|----------------------------|----------------------|---------------------------|------------------|----------|----------|---------|
| Monthly Climatology        | Kd's                 | Contaminant<br>Properties | Known Media Rele | ases Kno | wn Con   | tamina  |
| D                          | escription           |                           | Value            | Un       | it       | Ref.    |
| water solubility – STS     | SOL                  |                           | 100000           |          |          |         |
| Antimony                   |                      |                           | 1000000          | mg/L     | -        | U       |
| STRUNTIUM-90               |                      |                           | 1100             | mg/L     |          | U<br>0  |
|                            |                      |                           | 1000             | mg/L     | ÷        | U<br>N  |
| TTTTUOM-50                 |                      |                           | 1000000          | my/L     | <u> </u> | U       |
| contaminant inventor       | v – STINVEN          |                           |                  |          |          |         |
| Antimony                   |                      | Worksheet                 | 1000000          | q        | -        | 0       |
| STRONTIUM-90               |                      | Worksheet                 | 100              | Ċi       | -        | 0       |
| Trichloroethylene          |                      | Worksheet                 | 1000             | g        |          | 0       |
| decay/degradation h        | alf life – STGHALF   |                           |                  |          |          |         |
| Antimony                   |                      |                           | 0                | day      | -        | 0       |
| STRONTIUM-90               |                      |                           | 10600            | day      | -        | 0       |
| Trichloroethylene          |                      |                           | 0                | day      | -        | 0       |
| * YTTRIUM-90               |                      |                           | 2.7              | day      |          | 0       |
| fraction of volatilization | on release – STVOLRA | π                         |                  |          |          |         |
| Antimony                   |                      |                           | 0                | fractio  | n 🔳      | 0       |
| STRONTIUM-90               |                      |                           | 0                | fractio  | n 🔻      | 0       |

Back to tables

# FRAMES 1.X T U THE SOURCE TERM

### Running the Model

After all necessary data has been inputted, the light on the side bar of the source term module icon will turn yellow. This indicates that the model is ready to be run.

**MODULE** 

- 1) To run the model, right-click on the source term module icon and choose "Run Model." The FRAMES user interface will close and the model will run in a MS-DOS screen before returning to the main FRAMES window.
- 2) Models can be run at any time during the scenario, as long as all data has been inputted, and the light has turned yellow.
- 3) To run all models at one time, use the "GO" button. Refer to the <u>reference section</u> for more details.

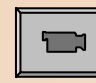

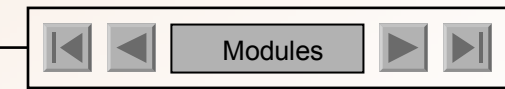

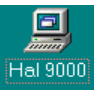

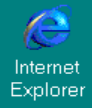

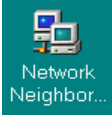

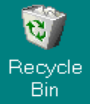

<u>6</u> Microsoft Outlook

| C:\WINNT\system32\cmd.exe                                                                  | _ 🗆 🗵 |  |  |  |  |  |
|--------------------------------------------------------------------------------------------|-------|--|--|--|--|--|
| D:\frames>strm1.exe J:\STAFF\DIANE\TEMP2 J:\STAFF\DIANE\~glyph 1 1 src2                    |       |  |  |  |  |  |
| Source Term Release Module Version: Framework PoP<br>Pacific Northwest National Laboratory |       |  |  |  |  |  |
| Performing analysis on run: J:\\$TAFF\DIANE\TEMP2 src2                                     |       |  |  |  |  |  |
| Computing water balance                                                                    |       |  |  |  |  |  |
| Computing wind erosion rate                                                                |       |  |  |  |  |  |
| Initializing contaminant data                                                              |       |  |  |  |  |  |
| Elapsed Time: 100.0                                                                        |       |  |  |  |  |  |
| RETURN TO:                                                                                 |       |  |  |  |  |  |
| "Running Models"                                                                           |       |  |  |  |  |  |
|                                                                                            |       |  |  |  |  |  |
|                                                                                            |       |  |  |  |  |  |
|                                                                                            |       |  |  |  |  |  |

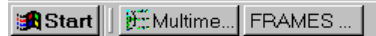

# FRAMES 1.X T U THE SOURCE TERM

### Selecting a Viewer

The FRAMES user interface provides viewers that allow users to view text and graphical information produced by modules that meet the FRAMES data file specifications. Viewers and chart viewers are available to view .WFF, .WCF, .SCF, .EPF, .RIF, and .HIF files.

**MODULE** 

To view results, the signal light on the module must be green, signaling the run has been completed. Once it is green, the results can be viewed anytime.

- 1) Right-click on the module icon and select "View/Print Module Output" from the popup menu.
- 2) Select the desired viewer from the View/Print Module Output list. There are at least two choices for each viewer attached to a module: a graphical and text viewer. The graphical option is usually the most effective way to view data. To see the results in the various viewers, reselect a different viewer.

### CLICK TO VIEW ANIMATION

The remaining modules to be set up for this example case scenario are described in the following slides, in much less detail, but in similar fashion to the source term module and the contaminant database module. The tutorial will lead the user through each remaining module and provide the data needed for the user input.

Consequent screen captures of (1) the module's Object General Information screen, and (2), the first tab of the module's "User Input" screen, will be shown at the bottom of the page, for each module. Upon exiting each of these screens, be sure to go to the file menu and choose "Exit – Save Changes."

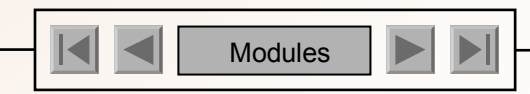

#### Microsoft Excel - Book1

🙄 🛛 Arial

\_ 8 ×

\_ 8 ×

File Edit View Insert Format Tools Data Window Help D 😅 □ A ⊕ 0, ♥ 3 □ □ √ 0 · 0 · 0 · € Σ 5 2 ↓ ↓ 10 ↓ 0 ↓ 0 ↓

**v** 10 **v** 

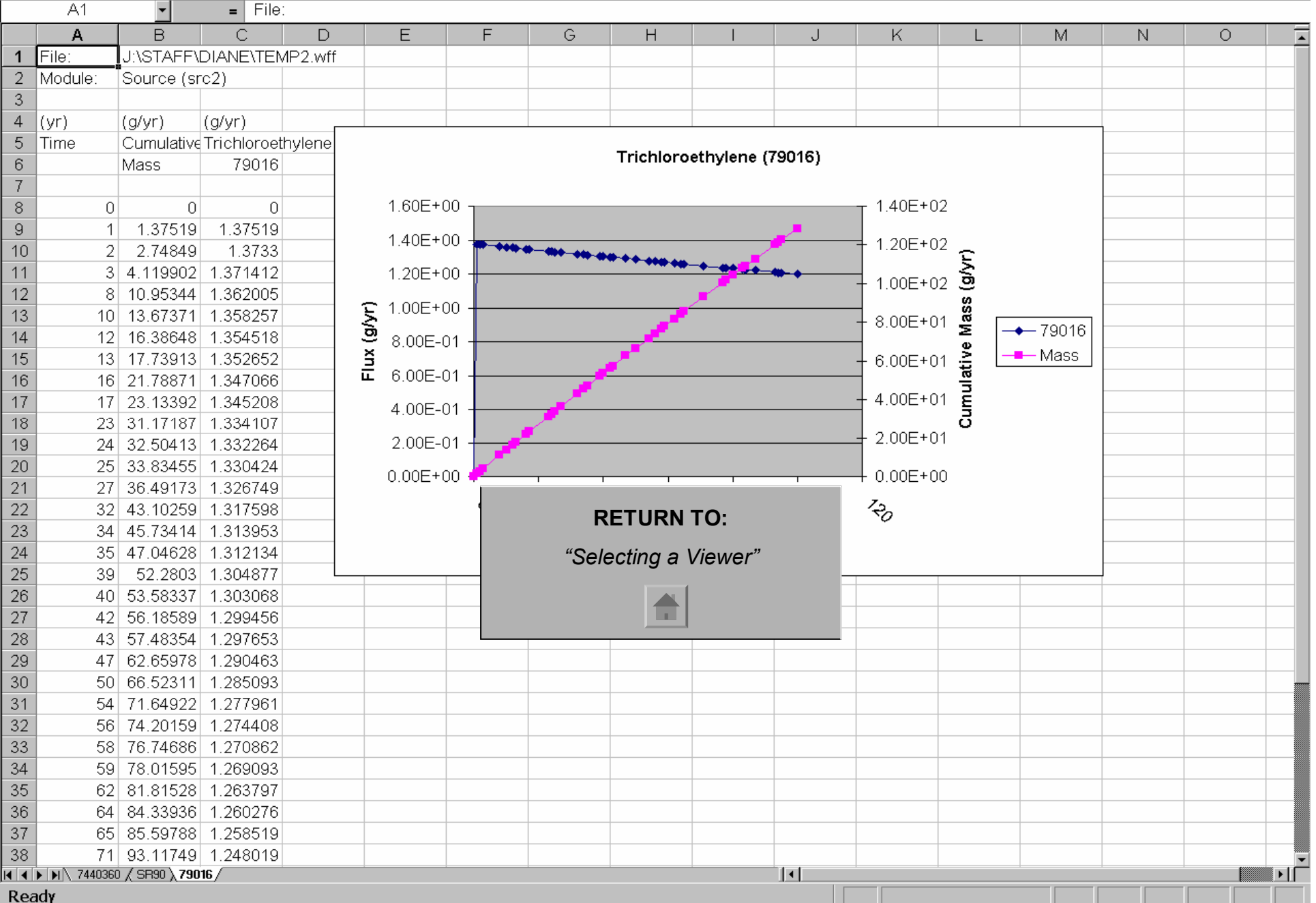

## FRAMES 1.X T u t O KADOSE ZONE

### Vadose Zone Module (1)

After the Source Term module, the next module is the Vadose Zone Module, which simulates the movement of solutes through partially saturated porous media. Multiple Vadose Zone icons can be attached to the Source Term depicting the different medium layers (i.e., soil, clay, etc). For more details on this module, <u>click here.</u>

- 1) Right click on the vadose zone icon and choose 'General Info' from the menu. The Object General Information screen will appear. Type in "Vadose\_1" for the label.
- 2) Highlight the MEPAS 4.1 Vadose Zone Module on the list of Applicable Models on the left side of the screen, and click 'OK.' The signal light on the main screen should turn red, signaling the step was successfully completed.
- 3) Right click on the icon again, and choose 'User Input.' Another screen will open and you can begin inputting data. For the data input information for this module, <u>click here.</u>

| Object General Information                                 |                                                                                                    | 📅 MEPAS Vadose Zone Module - vad3 📃 🗖 🛛                                               |
|------------------------------------------------------------|----------------------------------------------------------------------------------------------------|---------------------------------------------------------------------------------------|
| Object Type: Vadose Zone                                   | Installation Relative Easting                                                                                                    | <u>Eile Reference Options Help</u>                                                    |
| Label: Vadose_1                                            | Installation Relative Northing                                                                                                    | Soil Composition Characteristics Constituent Parameters                               |
| Name: Vad3                                                 | Elevation 0 km                                                                                                    |                                                                                       |
| Select from Applicable Models MEPAS 4.1 Vadose Zone Module | Model Description                                                                                                    | Texture     %Sand %Silt %Clay       Soil class - WP-CLASS     Sand     92     5     > |
|                                                            | The MEPAS Vadose Zone Transport module simulates the movement of radionuclides and chemicals in a                                                 | Percentage of sand - WP-SAND * 92.0 % Ref. 0                                          |
|                                                            | partially saturated zone. The migration and fate of<br>contaminants through the vadose zone environment are                                       | Percentage of silt - WP-SILT * 5.0 % Ref. 0                                           |
|                                                            | described by the one-dimensional, advective-                                                                                                    | Percentage of clay-WP-CLAY* 3.0 % Ref. 0                                              |
| ,<br>Non-applicable Models                                 | Some Key Assumptions:                                                                                                    | Percentage of organic matter - WP-OMC*                                                |
|                                                            | 1. The groundwater environment is initially free<br>of contaminantion.                                                                            | Percentage of iron and aluminum - WP-IRON * 0.0 % Ref. 0                              |
|                                                            | All transport media properties are homogeneous<br>and isotropic.     Show in the partially caturated zone is uniform                              | Soil type coefficient - WP-SOILCOEF 4.05 Ref. 0                                       |
|                                                            | The partially saturated zone is of finite,<br>constant thickness.     The flow system is at steady state.     The flow system is at steady state. | * The percent of sand, silt, clay, organic matter, and iron must add up to 100%       |
|                                                            | <u>Q</u> k <u>C</u> ancel                                                                                                    | The percent of sand, silt, clay, organic matter and ir                                |
|                                                            |                                                                                                    |                                                                                       |

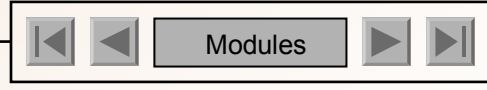

# FRAMES 1.X T ut VABOZE ZONE (2)

Vadose Zone Module (2)

A second vadoze zone icon is needed to simulate the two layers of soil which is crucial to the scenario simulation.

- Right click on the vadose zone icon again and choose 'General Info' from the menu. The Object General Information screen will appear. Type in "Vadose\_2" for the label. Highlight the MEPAS 4.1 Vadose Zone Module on the list of Applicable Models on the left side of the screen, and click 'OK.' The signal light on the main screen should turn red, signaling the step was successfully completed.
- Right click on the icon again, and choose 'User Input.' Another screen will open and you can begin inputting data. For the data input information for this module, <u>click here</u>.

| Object General Information    |                                                                                                    | MEPAS Vadose Zone Module -                                                                                                 | vad3                               |                                                                  |                            |
|-------------------------------|----------------------------------------------------------------------------------------------------|----------------------------------------------------------------------------------------------------|------------------------------------|------------------------------------------------------------------|----------------------------|
| Object Type: Vadose Zone      | Installation Relative Easting 0 km<br>Installation Relative Northing 0 km                                                                                                    | File         Beference         Options         Help           Soil Composition         Characteristics         Composition | onstituent Parame                  | ters                                                             |                            |
| Select from Applicable Models | Model Description                                                                                                    | Soil class - WP-CLASS                                                                                                    | Texture<br>Sand                    | %Sand %Silt<br>92 5                                              | : %Clay<br>3 🔽             |
|                               | The MEPAS Vadose Zone Transport module simulates<br>the movement of radionuclides and chemicals in a<br>partially saturated zone. The migration and fate of<br>contaminants through the vadose zone environment are<br>described by the one-dimensional, advective-<br>dispersive equation for solute transport | Percentage of sand - WP-SAND *<br>Percentage of silt - WP-SILT *<br>Percentage of clay - WP-CI AY *                        |                                    | 92.0 %<br>5.0 %                                                  | Ref: 0<br>Ref: 0<br>Bef: 0 |
| Non-applicable Models         | Some Key Assumptions:  1. The groundwater environment is initially free of contaminantion. 2. All transport media properties are homogeneous and isotropic. 3. Flow in the partially saturated zone is uniform. 4. The partially saturated zone is defined.                                                     | Percentage of organic matter - WP-<br>Percentage of iron and aluminum -<br>Soil type coefficient - WP-SOILCOE              | -OMC*<br>WP-IRON*<br>F             | 0.0         %           0.0         %           4.05         %   | Ref: 0<br>Ref: 0<br>Ref: 0 |
|                               | constant thickness.<br>5. The flow system is at steady state.<br>Qk Qancel                                                                                                    | * The percent of sand, silt, clay, org                                                                                     | anic matter, and in<br>The percent | on must add up to 100%<br><mark>t of sand, silt, clay, or</mark> | ganic matter and ir        |

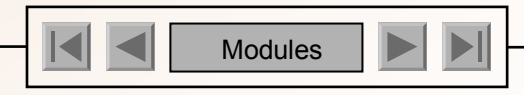

# FRAMES 1.X Tut AQUIFER MODULE

### Aquifer Module

The Aquifer Module also known as the Saturated Zone Module simulates the movement of solutes through saturated porous media. For more details on this module, click here.

- 1) Right click on the aquifer icon and choose 'General Info' from the menu. The Object General Information screen will appear. Type in "Aquifer" for the label. Highlight the MEPAS 4.1 Saturated Zone Module on the list of Applicable Models on the left side of the screen, and click 'OK,' The signal light on the main screen should turn red, signaling the step was successfully completed.
- 2) Right click on the aquifer icon again, and choose 'User Input.' Another screen will open and you can begin inputting data. For the data input information on this module, click here.

| Object General Information      |                                                                                                    | MEPAS Saturated Zone Mod                    | ule - aqu5                      |                       |                |
|---------------------------------|----------------------------------------------------------------------------------------------------|---------------------------------------------|---------------------------------|-----------------------|----------------|
| Object Type: Aquifer            | Installation Relative Easting                                                                                                    | <u>File R</u> eference Options <u>H</u> elp |                                 |                       |                |
| Label: Aquifer                  | Installation Relative Northing                                                                                                    | Soil Composition Characteristics            | Concentration Locations Fl      | ux Locations Constitu | ent Parameters |
| Name: aqu5                      | Elevation 0 km                                                                                                    |                                             |                                 |                       |                |
| Select from Applicable Models   | Model Description                                                                                                    |                                             | Texture %                       | Sand %Silt %Cla       | у              |
| Mepas 4.1 Saturated Zone Module | MEPAS 4.1 Saturated Zone Module.                                                                                                    | Soil class - WZ-CLASS                       | Loam                            | 42 38 20              | -              |
|                                 | The MEPAS Aquifer Transport module simulates the<br>movement of radionuclides and chemicals in a saturated                                                                                                    | Percentage of sand - WZ-SANE                | * 42.0                          | % Ref:                | D              |
|                                 | the groundwater environment are described by the                                                                                                    | Percentage of silt - WZ-SILT *              | 38.0                            | % Ref: I              | 0              |
|                                 | equation for solute transport.                                                                                                    | Percentage of clay - WZ-CLAY*               | 20.0                            | % Ref:                | 0              |
| Non-applicable Models           | Some Key Assumptions:<br>1. The groundwater environment is initially free                                                                                                    | Percentage of organic matter - V            | VZ-OMC*                         | % Ref:                | 0              |
|                                 | of contaminantion.<br>2. All transport media properties are homogeneous<br>and instrumine                                                                                                    | Percentage of iron and aluminum             | n - WZ-IRON * 0.0               | % Ref.                | 0              |
|                                 | <ul> <li>a. Flow in the saturated zone is uniform.</li> <li>4. The saturated zone is of finite, constant thickness<br/>and of infinite lateral extent.</li> <li>5. The flow system is at steady state. Drawdown</li> </ul> | * The percent of sand, silt, clay,          | organic matter, and iron must a | .dd up to 100%        |                |
|                                 | <u>Q</u> k <u>Q</u> ancel                                                                                                    | The perce                                   | ent of sand, silt, clay, org    | anic matter and iro   | n must add up  |
|                                 |                                                                                                    |                                             |                                 |                       |                |
|                                 |                                                                                                    |                                             |                                 |                       |                |

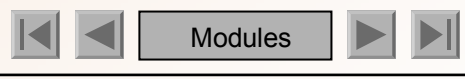

## FRAMES 1.X T ut SURFACE WATER

### Surface Water Module

The Surface Water Module is also known as the River Module and simulates the movement of solutes through non-tidal rivers. For more details on this module, <u>click here.</u>

- 1) Right click on the icon and choose 'General Info' from the menu. The Object General Information screen will appear. Type in "Surface\_Water" for the label.Highlight the MEPAS 4.1 River Module on the list of Applicable Models on the left side of the screen, and click 'OK.' The signal light on the main screen should turn red, signaling the step was successfully completed.
- 2) Right click on the icon again, and choose 'User Input.' Another screen will open and you can begin inputting data. For the data input information on this module, <u>click here.</u>

| Object General Information                               |                                                                                                    | MEPAS River Module - riv6                                      | _ 🗆 🗵                |
|----------------------------------------------------------|----------------------------------------------------------------------------------------------------|----------------------------------------------------------------|----------------------|
| Object Type: Surface Water                               | Installation Relative Easting                                                                                                    | File Reference Options Help                                    |                      |
| Label: Surface_Water                                     | Installation Relative Northing                                                                                                    |                                                                |                      |
| Name: riv6                                               | Elevation 0 km                                                                                                    |                                                                |                      |
| Select from Applicable Models                            | Model Description                                                                                                    | Flow velocity at contaminant entry point - WW-VELOC 10.0 mi/yr | 🚽 Ref: 0             |
| GENII V.2 Surface Water Module<br>MEPAS 4.1 River Module | MEPAS 4.1 River Module. The MEPAS River module simulates the movement                                                                                                    | Depth at contaminant entry point - WW-DEPTH 10.0 (t            | 🚽 Ref: 0             |
|                                                          | of radionuclides and chemicals through<br>non-tidal rivers. The migration and fate of<br>contaminants through the riverine environment are<br>described by the one-dimensional advective,                                       | Width at contaminant entry point - WW-WIDTH 100.0 ft           | ▼ Ref: 0             |
| Non-applicable Models                                    | one-dimensional dispersive (lateral) equation for<br>solute transport.                                                                                                    | Usage Location Exposure (fcm8)                                 | •                    |
|                                                          | 1. Flow in the river is steady and uniform in the longitudinal direction.                                                                                                    | Distance from source to location - WW-DIST 100.0 ft            | Ref: 0               |
|                                                          | 2. Contaminant adsorption to sediment particles in<br>the water columm or river bed is negligible, so<br>all contaminants travel at the same speed as the<br>river flow.     3. Contaminant releases to the river are long-term | Average annual discharge at location - WW-DISCHG 10000.0 cm^3/ | /day <b>▼</b> Ref: 0 |
| 1                                                        | Qk <u>Cancel</u>                                                                                                    | Value must be greater than zer                                 | 0                    |

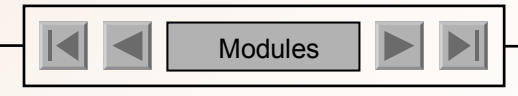

### FRAMES 1.X T u t O KTMOSPHERIC

### Atmospheric Transport Module

The Atmospheric Transport module is also known as the Air module. For more details on this module, click here.

- Right click on the icon and choose 'General Info' from the menu. The Object General Information screen will appear. Type in "Air" for the label. Highlight the MEPAS 4.1 Air Module on the list of Applicable Models on the left side of the screen, and click 'OK.' The signal light on the main screen should turn red, signaling the step was successfully completed.
- Right click on the icon again, and choose 'User Input.' Another screen will open and you can begin inputting data. For the data input information for this module, <u>click here.</u>

An important note: The Joint Frequency Data tab contains an option called 'Import Joint Frequency Data'. Use this option to import data to fill the wind class tabs instead of typing in the information. All of the classes must have a number entered on the Joint Frequency Data tab before continuing. For more detailed information, contact the software developers.

**TRANSPORT** 

| Object General Information                                                                                                    |                                                                                                    | 🞇 MEPAS Atmospheric Module - air7                                                                                                    | _ 🗆 X |  |
|----------------------------------------------------------------------------------------------------|----------------------------------------------------------------------------------------------------|----------------------------------------------------------------------------------------------------|-------|--|
| Object Type: Air                                                                                                    | Installation Relative Easting                                                                                                    | <u>File</u> <u>Reference</u> <u>H</u> elp                                                                                                    |       |  |
| Label: Air                                                                                                    | Installation Relative Northing                                                                                                    | Climatology Joint Frequency Data Topographical Data                                                                                                    |       |  |
| Name: air7                                                                                                    | Elevation 0 km                                                                                                    |                                                                                                    |       |  |
| Select from Applicable Models                                                                                                    | Model Description                                                                                                    | Reference weather station (AC-LCDREF) Hanford Met Station Ref: 0                                                                                                    |       |  |
| GENII V.2 Air Module - Acute Plume<br>GENII V.2 Air Module - Acute Puff<br>CHARM Air Module<br>GENII Air Module 1.0 - Chronic Plume<br>GENII V.2 Air Module - Chronic Puff<br>Mepos 4.1 Air Module<br>Non-applicable Models | MEPAS 4.1 Air Module<br>The MEPAS air module estimates contaminant air<br>concentrations and deposition rates using standard<br>Gaussian dispersion models. By using local climatological<br>and site characteristics data, this air module accounts<br>for local and regional influences. A complex-terrain<br>option can account for the influence of local nocturnal<br>wind channeling near the source. Typically, this air<br>module is used to calculate long-term (i.e. annual or<br>longer) regional contaminant air concentrations and<br>deposition rates. The module has relatively short<br>run times making it useful in uncertainty and<br>sensitivity studies, or in other cases where model<br>run time is an issue.<br>Some Key Assumptions: | Morning mixing height (AC-MIXAM)       400.0 m • Ref. 0         Afternoon mixing height (AC-MIXPM)       1400.0 m • Ref. 0         Annual precipitation (AC-RAIN)       6.3 in • Ref. 0         Precipitation days per year (AC-PRENUM)       68       Ref. 0         Thunderstorms per year (AC-NUMTS)       10       Ref. 0 |       |  |
|                                                                                                    | Assumes sector-average straight-line Gaussian                                                                                                    | Value must be greater than zero                                                                                                    |       |  |

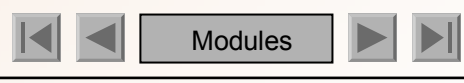

### FRAMES 1.X

### EXPOSURE PATHWAYS

### Exposure Pathways Module

The Exposure Pathway is linked to the Receptor Intake to give results in the Human Health Impacts. For more details on this module, <u>click here.</u>

- 1) Right click on the icon and choose 'General Info' from the menu. The Object General Information screen will appear. Type in 'Groundwater\_Well' for the label. Highlight the MEPAS 4.1 Chronic Exposure Module on the list of Applicable Models on the left side of the screen, and click 'OK.' The signal light on the main screen should turn red, signaling the step was successfully completed.
- 2) Right click on the icon again, and choose 'User Input.' Another screen will open and you can begin inputting data. For the data input information for this module, <u>click here.</u>

| Object General Information                                                                                                    |                                                                                                    | 🚾 MI | EPAS Chronic Exposure Module - fcm5                                                                                                    |                                                   |   |
|----------------------------------------------------------------------------------------------------|----------------------------------------------------------------------------------------------------|------|----------------------------------------------------------------------------------------------------|---------------------------------------------------|---|
| Exposure Pathways                                                                                                    | 123                                                                                                    | Eile | <u>R</u> eference <u>C</u> ustomize <u>H</u> elp                                                                                                  |                                                   |   |
| Object Type: CADOUTCH Callways                                                                                                    | Installation Relative Easting                                                                                                    | Grou | und Water Surface Water Atmospheric B                                                                                                    | Exposure Controls Leach Rates                     |   |
| Label: Groundwater_Well                                                                                                    | Installation Relative Northing                                                                                                    |      |                                                                                                    | PP                                                | [ |
| Name: ICM5 E<br>Select from Applicable Models<br>GENII V2 Acute Exposure Module<br>GENII V2 Choronic Exposure Module<br>GENII V2 Near Field Exposure Module<br>Mepas 4.1 Chronic Exposure Module<br>Cold<br>mec | Elevation 0 km<br>Model Description<br>PAS 4.1 Chronic Exposure Module<br>MEPAS Chronic Exposure Module can be used to<br>culate pollutant concentrations in exposure<br>diar resulting from contamination of air.                                                                                                    |      | Time to start exposure computation<br>-EC-TEXPOS<br>Maximum time for reporting - EC-MAXTIM<br>Number of time points for evaluation -<br>EC-NTIMES | 0.0 yr Y Ref. 0<br>1000.0 yr Y Ref. 0<br>2 Ref. 0 |   |
| you<br>Non-applicable Models                                                                                                    | undwater, surface water, and soil. The module<br>udes consideration of domestic water use,<br>n product consumption, aquatic food consumption,<br>ace water recreational activities, soil contact<br>osure, and air exposures. Both chemical and<br>cartie activities there the exclusted lades                                                                                                  |      |                                                                                                    |                                                   |   |
| dir ir<br>usin<br>EPA<br>thro<br>ratio<br>Rad<br>in ev<br>time                                                                                                    | Natation of volatile compounds may be evaluated<br>and the shower model or the<br>A/Andelman indoor air model. Transfer of activity<br>ugh food chains is modeled using concentration<br>s, bioaccumulation factors and transfer factors.<br>dioactive chain decay with branching is included<br>valuation of changing media concentrations with<br>e. Buildup and leaching of contaminants from |      |                                                                                                    |                                                   |   |
|                                                                                                    | <u>Ok</u> <u>Cancel</u>                                                                                                    |      | Value m                                                                                                    | nust be between 1.0 and 100.0 yr                  |   |
|                                                                                                    |                                                                                                    |      |                                                                                                    |                                                   |   |

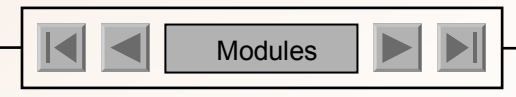

## FRAMES 1.X TU RECEPTOR INTAKE

### Receptor Intake Module

The receptor intake module is the second to last of modules to be set up in this example case. For more details on this module, click here.

- Right click on the icon and choose 'General Info' from the menu. The Object General Information screen will appear. Type • in "Receptor Intake" for the label. Highlight the MEPAS 4.1 Intake Module on the list of Applicable Models on the left side of the screen, and click 'OK.' The signal light on the main screen should turn red, signaling the step was successfully completed.
- Right click on the icon again, and choose 'User Input.' Another screen will open and you can begin inputting data. For the • data input information for this module, click here.

| Object General Information                                                                                                    | MEPAS Intake Module - rcp9                               | _ 🗆 X                   |
|----------------------------------------------------------------------------------------------------|----------------------------------------------------------|-------------------------|
| Object Type: Receptor Intake Installation Relative Easting                                                                                                    | km <u>File R</u> eference <u>C</u> ustomize <u>H</u> elp |                         |
| Label: Receptor Intake Installation Relative Northing                                                                                                    | km km                                                    |                         |
| Name: rcp16 Elevation 0                                                                                                    | km                                                       |                         |
| Select from Applicable Models Model Descriptio                                                                                                    | Body weight of individual – IC-BUDYW1                    | 70.0 kg 💽 Ref: 0        |
| GENII V 2 Receptor Intake Module MEPAS 4.1 Intake Module MEPAS 4.1 Intake Module                                                                                                   | Exposure duration – IC-EXPDUR                            | 30.0 yr 💌 Ref: 0        |
| The MEPAS intake module evaluates the<br>initiake or exposure of an individual from co-<br>or contact with contaminated media, or ex-<br>rediation in contaminated media. Standa   | onsumption<br>posure to<br>of EPA                        | iel V                   |
| methods are used to evaluate the average<br>intake rate of chemical pollutants for each<br>pathway, based on user defined consum                                                   | e daily<br>exposure<br>tion/contact                      | 2.0 L/d 💌 Ref: 0        |
| Non-applicable Models rates and body weight. The module inclue<br>consideration of domestic water use, farm<br>consumption, aquatic food consumption,                              | les product Surface water ingestion rate – IW-UDWSW      | 2.0 L/d 💌 Ref: 0        |
| recreational activities, soil contact expose<br>air exposures. Both chemical and radio<br>pollutants may be evaluated. EPA mode                                                    | re, and Age of receptor at start of exposure – IC-TAGE1  | 0.0 yr 💌 Ref: 0         |
| to evaluate dermal contact with soil and w<br>The module evaluates intakes for one ag<br>receptor definition and for all input exposi<br>defined in the EPF file and recognized by | ater.<br>e group per<br>re routes<br>MEPAS.              | 70.0 yr 💌 Ref. 0        |
|                                                                                                    | Cancel Value must be t                                   | etween 1.0 and 100.0 kg |

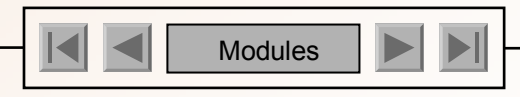

## FRAMES 1.X T ut CHUMAN HEALTH

### Human Health Impact Module

The human health impact module is the last module to set up. For more details on this module, click here.

• Right click on the icon and choose 'General Info' from the menu. The Object General Information screen will appear. Type in "Health\_Impacts" for the label. Highlight the MEPAS 4.1 Human Health Impact Module on the list of Applicable Models on the left side of the screen, and click 'OK.' The signal light on the main screen should turn red, signaling the step was successfully completed.

**IMPACT** 

• Right click on the icon again, and choose 'User Input.' Another screen will open and you can begin inputting data. For the data input information for this module, <u>click here.</u>

| Object General Information                                              |                                                                                                    | MATERAS Human Health Impact Module - hei10                                                                                                    |  |
|-------------------------------------------------------------------------|----------------------------------------------------------------------------------------------------|----------------------------------------------------------------------------------------------------|--|
| Object Type: Health Impacts                                             | Installation Relative Easting                                                                                                    |                                                                                                    |  |
| Label: Health Impacts                                                   | Installation Relative Northing                                                                                                    | Tile Hererence Help                                                                                                    |  |
| Name: hei17                                                             | Elevation 0 km                                                                                                    | Chamical Destauration                                                                                                    |  |
| Select from Applicable Models                                           | Model Description                                                                                                    | Chemical Radionuclide                                                                                                    |  |
| GENII V.2 Health Impacts Module<br>Mepas 4.1 Human Health Impact Module | MEPAS 4.1 Human Health Impact Module                                                                                                    |                                                                                                    |  |
| Non-applicable Models                                                   | The MEPAS human health impact module calculates<br>health impacts from intake or exposure to chemicals<br>or radionuclides. Chemical impacts are evaluated<br>for inhalation, ingestion, or dermal contact<br>pathways as either cancer incidence or hazard index,<br>as appropriate for the chemical of concern.<br>Radionuclide health impacts may be reported as<br>radiation dose, cancer incidence, fatal cancer<br>incidence, or cancer plus severe hereditary effects<br>incidence, and incidence, fatal cancer<br>incidence, and and the fifects conversion<br>factors (user defined), or on EPA/HEAST radionuclide<br>slope factors. The module includes consideration of<br>domestic water use, farm product consumption,<br>aquatic food consumption, surface water recreational<br>activities, soil contact exposure, and air exposures.<br>Both chemical and radioactive pollutants may be | <ul> <li>Calculate lifetime cancer incidence – CHEMRISK</li> <li>Calculate hazard index – CHEMHI</li> <li>Hazard quotient threshold limit – RFDLIM</li> <li>0.0</li> </ul> |  |

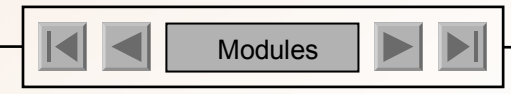

## FRAMES 1.X TutorFINISHING UP

### Finishing Up

At the completion of all the modules, the user can either click the "GO" button, and run all modules at once (if the modules have not been run individually yet). Or, if the user has already ran each module manually, then the case has concluded, and the user can select viewers to view the results of this case.

To review the processes of running a case or selecting a viewer, refer to the <u>Source Term Module section</u>, in which step by step animation was shown.

### Taking One Step Further

For a more comprehensive understanding of FRAMES and its functionality, it is best to look over the Reference Section for any additional issues that the Tutorial may not have covered.

While the reference section and tutorial stands as interactive and visual tools for learning, users may prefer to approach FRAMES with a more "textbook-like" fashion. In this case, a PDF document called "Getting Started with FRAMES 1.5" has been created, encompassing information presented in both the tutorial and reference section. To view and print out this file, click here.

For additional help and questions regarding FRAMES, please refer to the Contacts Section.

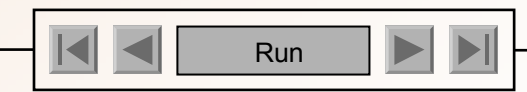